# **NAHRÁVÁNÍ HOVORŮ** JAK ZAČÍT – QUICK START

**T**.

PRO SPOLEČNÉ ZÁŽITKY

# ÚVOD DO ADMINISTRACE VYTVOŘENÍ ŠIFROVACÍHO KLÍČE

INTRODUCTION TO ADMINISTRATION CREATION OF ENCRYPTION KEY

# AKTIVAČNÍ E-MAIL S PŘÍSTUPOVÝMI ÚDAJI

Dobrý den,

posíláme Vám uživatelské přístupové údaje, kterými se přihlásíte k portálům služby Nahrávání hovorů.

V portálu **Správa nahrávek** naleznete vše, co souvisí se samotnými nahrávkami, zejména správu šifrovacích klíčů, požadavky na audit a samotné nahrávky hovorů.

Správu nahrávek najdete na https://nahravani.t-mobile.cz/mcr.

Vaše uživatelské jméno je: novakp999

V portálu Správa služby můžete upravovat nastavení hlásek před hovorem.

Správu služby najdete na https://nahravani.ictp.t-mobile.cz.

Vaše uživatelské jméno je: novakp999

Máte také oprávnění zakládat v obou portálech další přístupové účty pro zaměstnance Vaší společnosti.

Hesla do obou portálů Vám pošleme SMSkou na kontaktní telefon, který máme napsaný v objednávce. Heslo je potřeba při prvním přihlášení změnit. Nové heslo musí splnit všechny tyto podmínky:

- Musí být dlouhé minimálně 8 znaků.
- Musí obsahovat velká písmena (A, B, C, ..)
- Musí obsahovat malá písmena (a, b, c, ...).
- Musí obsahovat také číslice (1, 2, 3, ...).

Po prvním přihlášení si portálu do **Správa nahrávek** vygenerujte šifrovací klíč pro zabezpečení nahrávek hovorů. **Dokud není klíč vygenerovaný,** nahrávání hovorů neprobíhá!

Další informace o službě najdete na <u>https://www.t-mobile.cz/podnikatele-firmy/nahravani-hovoru</u>.

Přejeme Vám pěkný den,

Váš T-Mobile

## **ACTIVATION EMAIL WITH ACCESS DATA**

#### Good day,

we send you user access data with which you log in to the call recording service portals.

In the Recordings Management portal you will find everything related to the recordings themselves, in particular the management of encryption keys, audit requests and the call recordings themselves.

You can find the recording management at <u>https://nahravani.t-mobile.cz/mcr</u>.

Your username is: novakp999

In the Service Management portal, you can edit pre-call tone settings. You can find the service management at <u>https://nahravani.ictp.t-mobile.cz</u>.

Your username is: novakp999

You are also authorized to create additional access accounts for your company's employees in both portals.

We will send you the passwords to both portals by SMS to the contact phone number that we have written in the order. The password needs to be changed the first time you log in. The new password must meet all of the following conditions:

- They must be at least 8 characters long.
- Must contain capital letters (A, B, C, ..)
- Must contain lowercase letters (a, b, c, ...).
- It must also contain numbers (1, 2, 3, ...).

After logging in to the **Mobile call recording** portal for the first time, generate an encryption key to secure your call recordings. **Calls are not recorded until the key is generated!** 

You can find more information about the service at <u>https://www.t-mobile.cz/podnikatele-firmy/nahravani-hovoru.</u>

We wish you a nice day,

Your T-Mobile

# AKTIVAČNÍ SMS S PŘÍSTUPOVÝMI HESLY

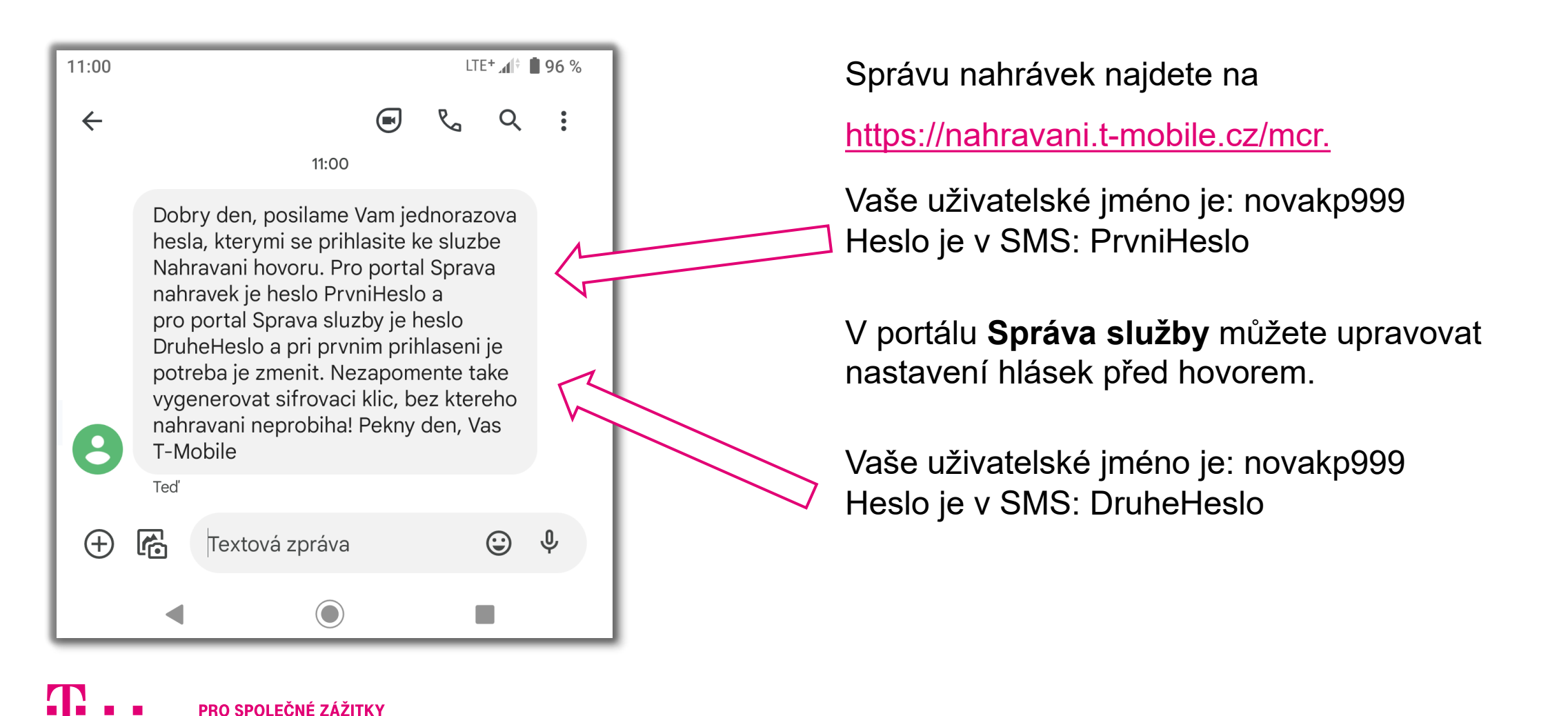

### **ACTIVATION SMS WITH ACCESS PASSWORDS**

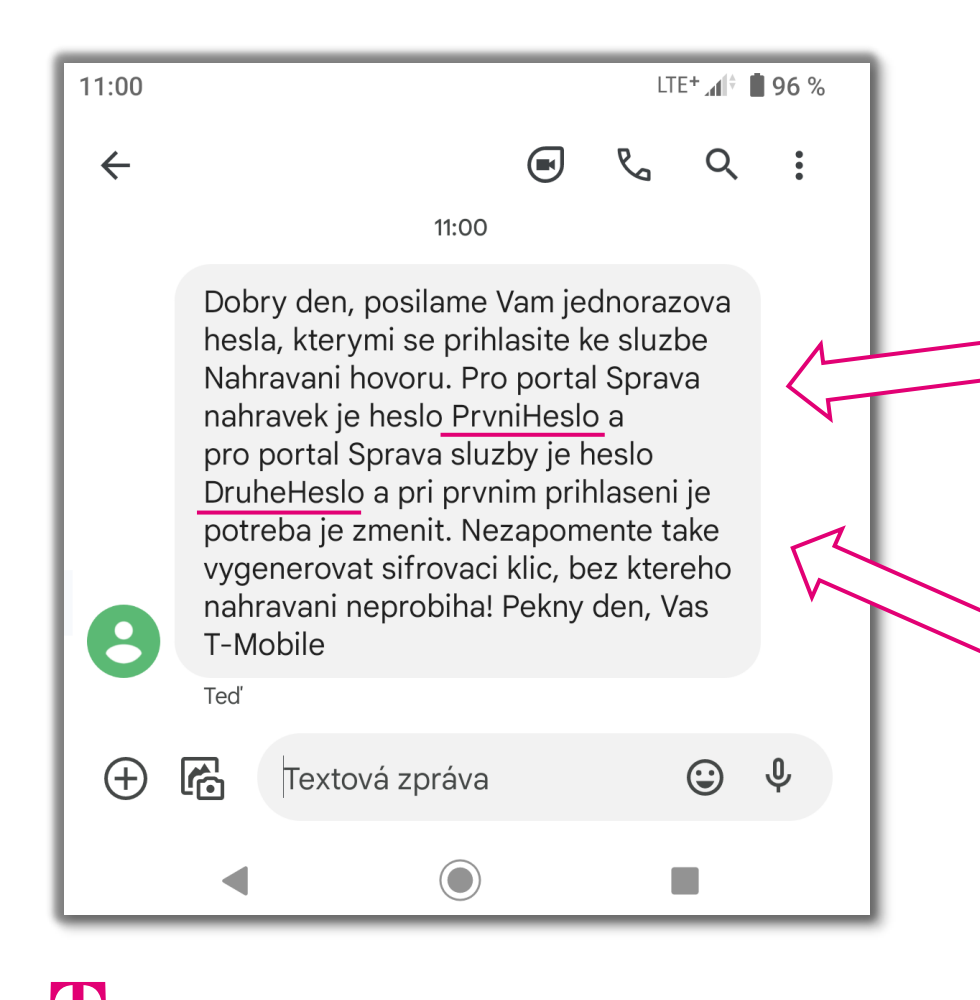

PRO SPOLEČNÉ ZÁŽITKY

You can find management of recordings at <u>https://nahravani.t-mobile.cz/mcr</u>.

Your username is: novakp999 Password is in the SMS: PrvniHeslo

In the Service Management portal, you can edit precall tone settings.

username is: novakp999 The password is in SMS: DruheHeslo

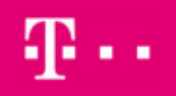

#### MOBILE COMMUNICATION RECORDING

# PŘIHLÁŠENÍ DO PORTÁLU NAHRÁVEK

https://nahravani.t-mobile.cz/MCR/

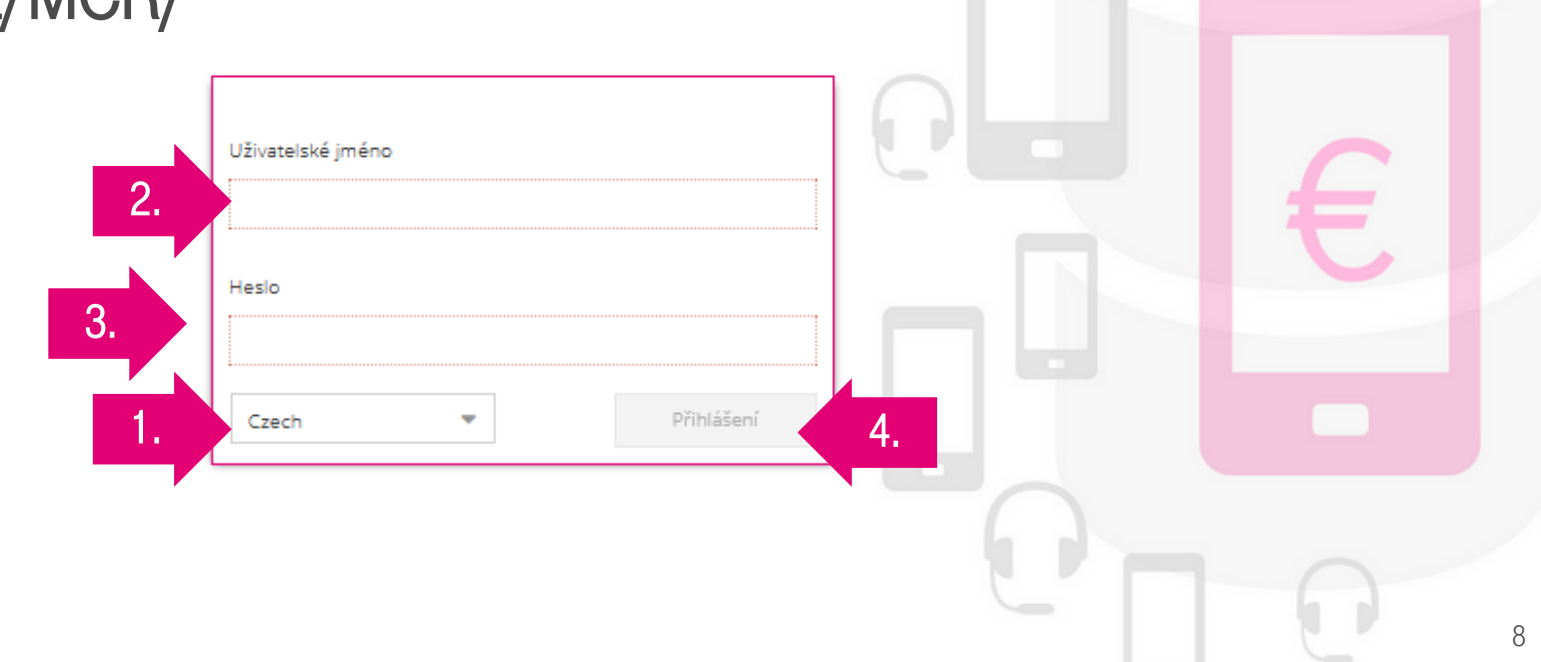

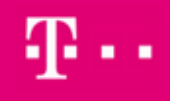

#### MOBILE COMMUNICATION RECORDING

### LOGIN TO THE RECORDING PORTAL

https://nahravani.t-mobile.cz/MCR/

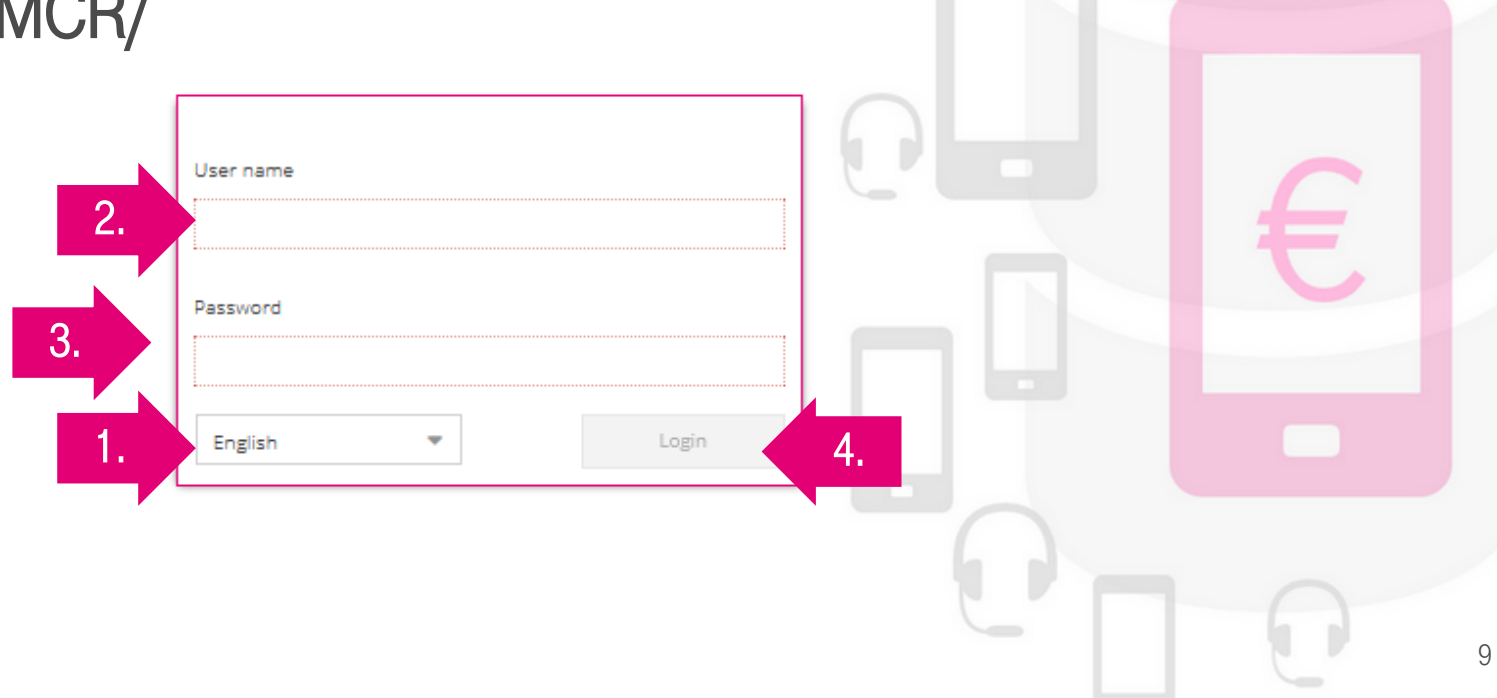

# **GENERÁTOR KLÍČŮ PRO WINDOWS**

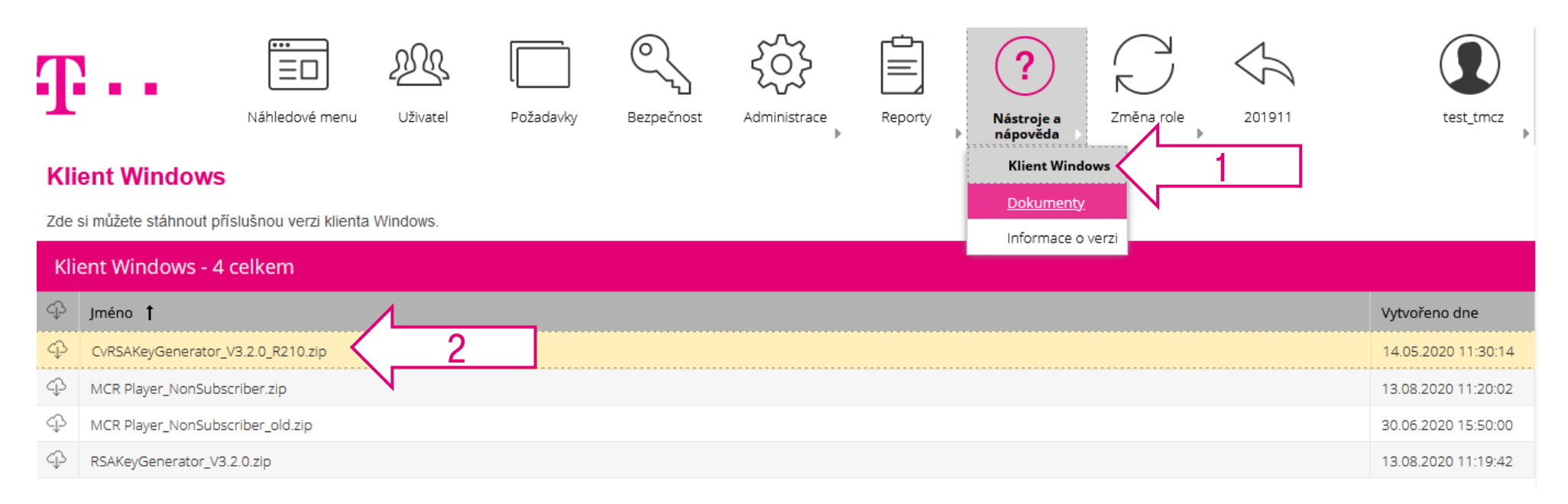

#### Po stažení nutno obě aplikace rozbalit, nespouštějte je v ZIP souboru:

| N | Name                  | Size      | Packed Size | Modified   |
|---|-----------------------|-----------|-------------|------------|
| 3 | CvRSAKeyGenerator.exe | 635 392   | 324 685     | 2016-08-02 |
|   | atl110.dll            | 164 424   | 83 928      | 2013-06-09 |
|   | imfc110.dll           | 4 421 192 | 2 295 099   | 2013-06-09 |
|   | msvcr110.dll          | 875 472   | 472 721     | 2012-11-06 |

### **KEY GENERATOR FOR WINDOWS**

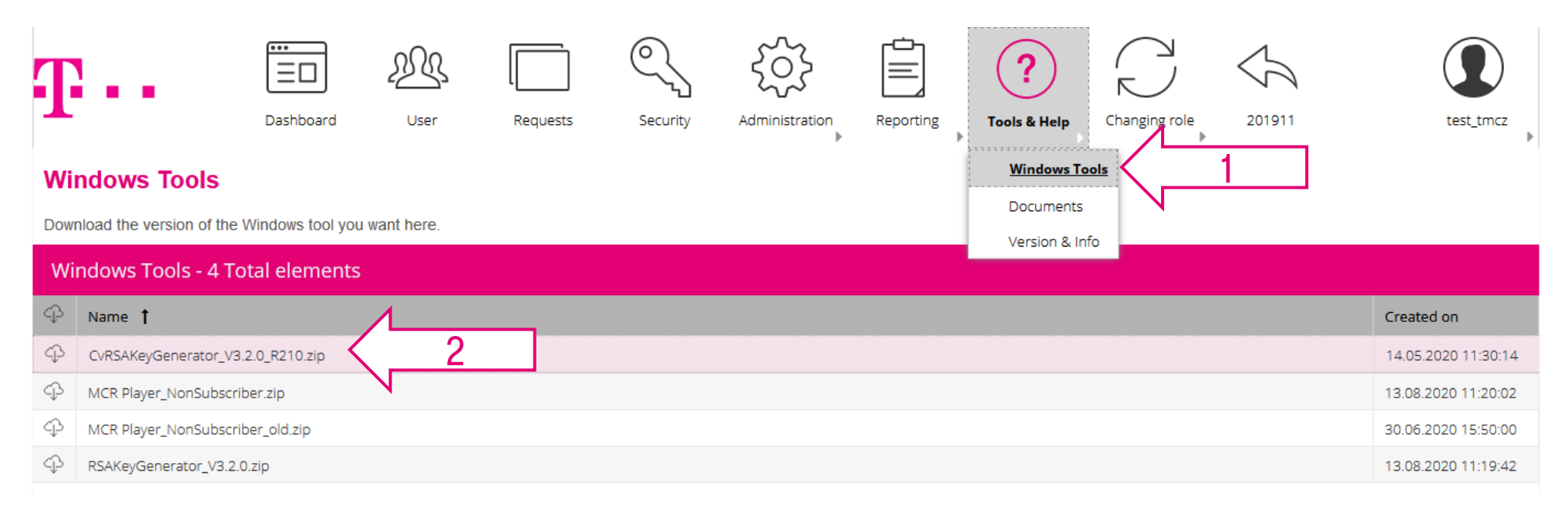

After downloading, both applications must be unzipped, do not run them in a ZIP file:

|   | Name                  | Size      | Packed Size | Modified   |
|---|-----------------------|-----------|-------------|------------|
| 3 | CvRSAKeyGenerator.exe | 635 392   | 324 685     | 2016-08-02 |
|   | atl110.dll            | 164 424   | 83 928      | 2013-06-09 |
|   | 🚳 mfc110.dll          | 4 421 192 | 2 295 099   | 2013-06-09 |
|   | imsvcr110.dll         | 875 472   | 472 721     | 2012-11-06 |

# PŘEHRÁVAČ PRO WINDOWS

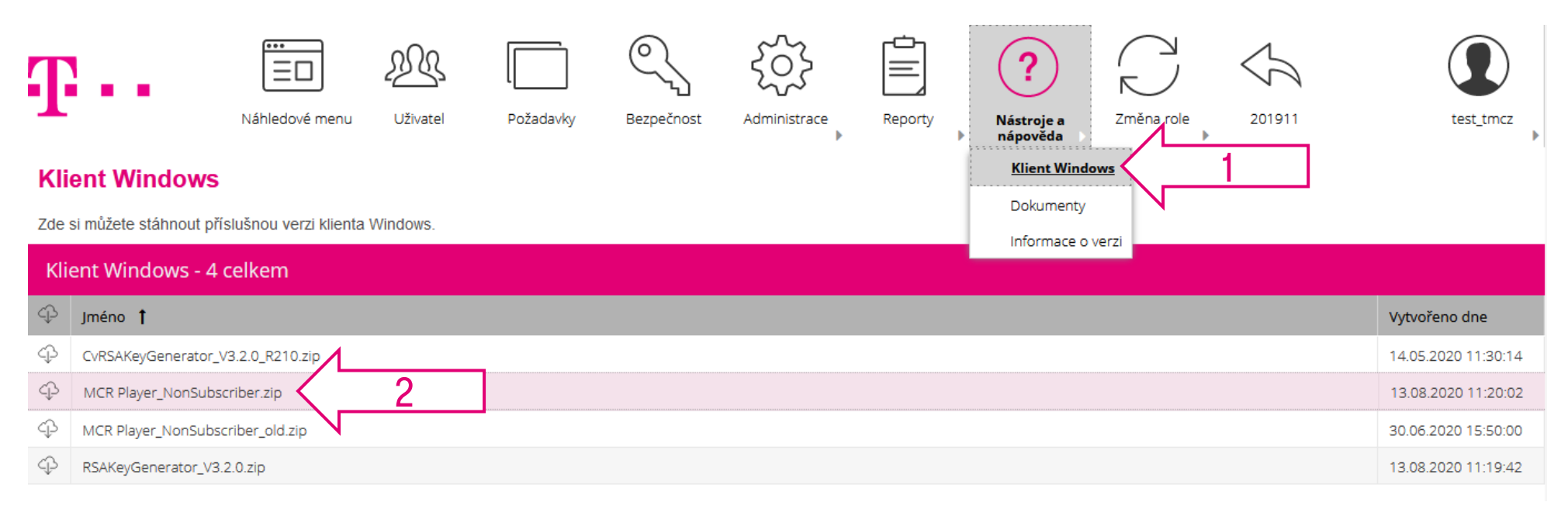

#### ZIP je nutno před použitím rozbalit, jinak aplikace nefunguje!

|   | Name                | Date modified   | Туре               | Size     |
|---|---------------------|-----------------|--------------------|----------|
| N | atl110.dll          | 9.6.2013 18:53  | Application extens | 161 KB   |
| 3 | ݢ 🝕 CvMCRPlayer.exe | 9.3.2017 15:06  | Application        | 1 035 KB |
| V | mfc110.dll          | 9.6.2013 18:53  | Application extens | 4 318 KB |
|   | msvcr110.dll        | 5.11.2012 23:20 | Application extens | 855 KB   |

### **PLAYER FOR WINDOWS**

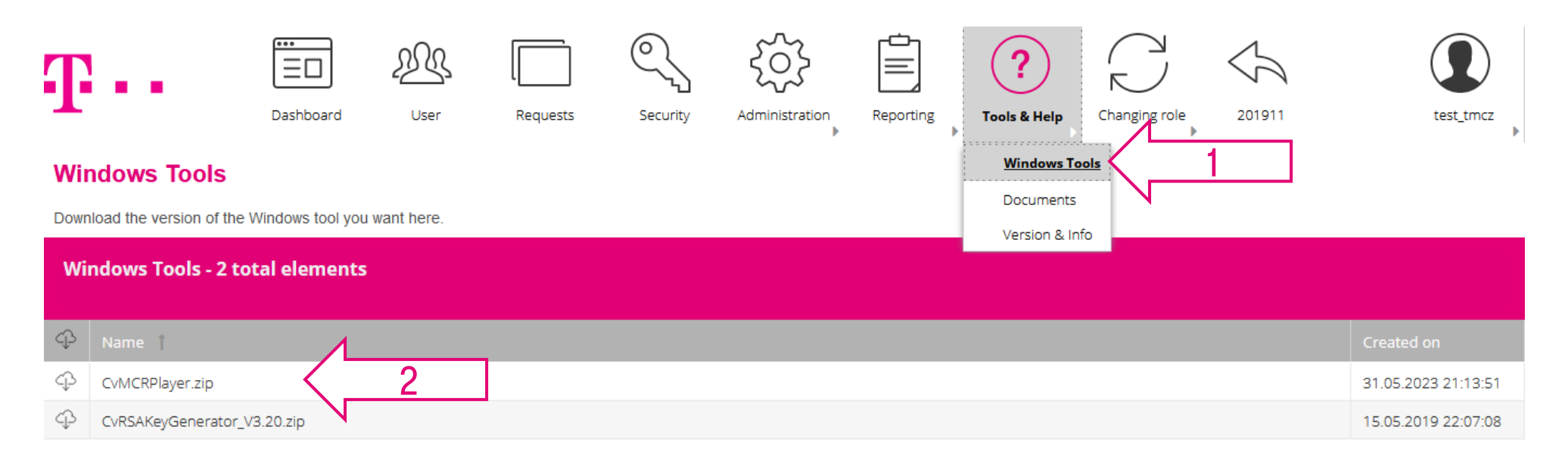

#### The ZIP must be unzipped before use, otherwise the application will not work!

| Name         | Date modified   | Туре               | Size     |
|--------------|-----------------|--------------------|----------|
| atl110.dll   | 9.6.2013 18:53  | Application extens | 161 KB   |
| 3 V          | 9.3.2017 15:06  | Application        | 1 035 KB |
| infc110.dll  | 9.6.2013 18:53  | Application extens | 4 318 KB |
| msvcr110.dll | 5.11.2012 23:20 | Application extens | 855 KB   |

# EXTRÉMNĚ DŮLEŽITÉ!!!

Nejprve je nutné stáhnout APLIKACI pro generování VEŘEJNÉHO a PRIVÁTNÍHO KLÍČE a APLIKACI pro dekódování a přehrávání záznamů.

#### Než budete moci hovory nahrávat, je nutné zadat Klíč do systému.

#### Bez zadání a ověření veřejného klíče systém nenahrává.

Po stisknutí tlačítka SAVE uložíte postupně veřejný a soukromý klíč. Dobře si soubory uschovejte, bez privátního klíče nebudete schopni vytvořené nahrávky přehrávat.

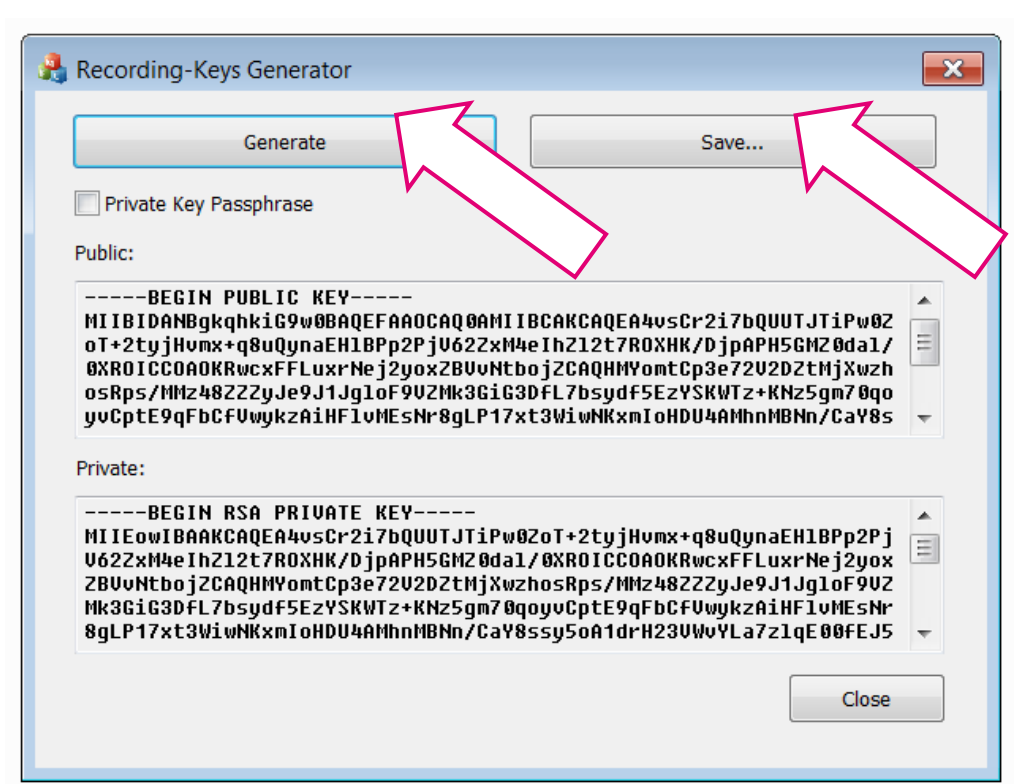

### **EXTREMELY IMPORTANT!!!**

First, it is necessary to download the APP for generating PUBLIC and PRIVATE KEY and the APP for decoding and playback of recordings.

#### Before you can record calls, you must enter a Key into the system.

#### Without entering and verifying the public key, the system does not record.

- After pressing the SAVE button, you will save the public and private key.
- Keep the files well, without the private key you will not be able to play the recordings you have created.

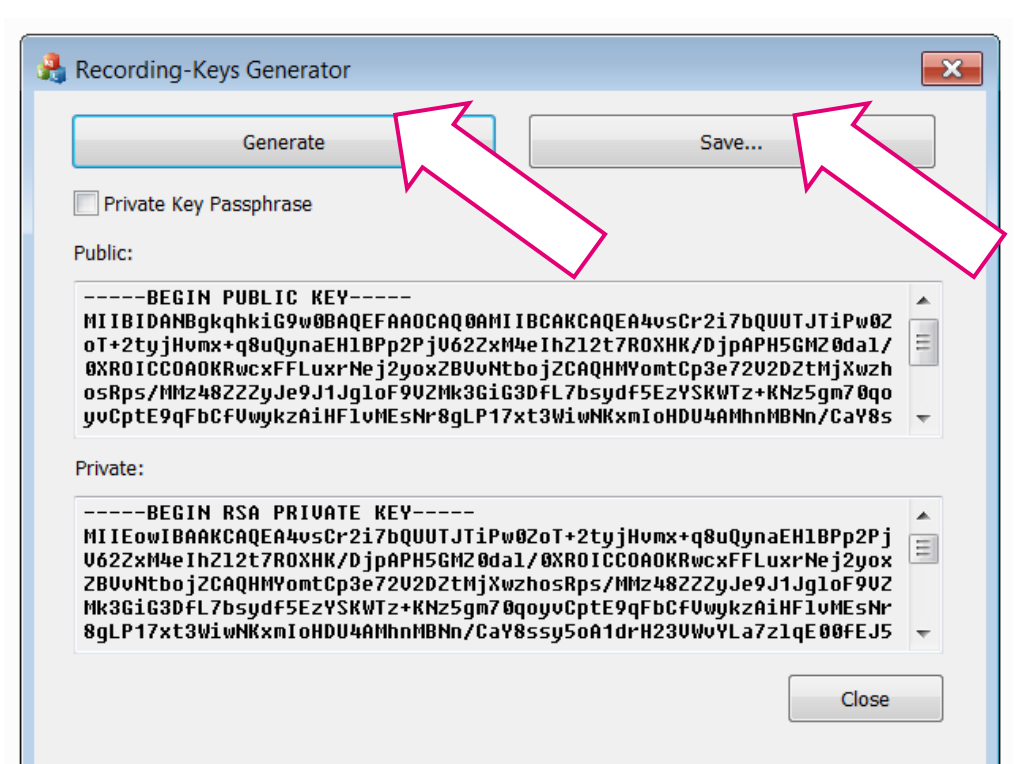

# VYTVOŘENÍ NOVÉHO ŠIFROVACÍHO KLÍČE

| T                                                                                                    |                                       | •           |                                                                                                    | Náhledové menu                                                                            | Uživatel                                                               | Nahrávky                                                                              | Požadavky                                                       | Bezpečnost                                    | Administrace                                   |                                        | orty                                      | Nástroje<br>nápověda    | a<br>a 🕨   |            | test753    |  |
|----------------------------------------------------------------------------------------------------|---------------------------------------|-------------|----------------------------------------------------------------------------------------------------|-------------------------------------------------------------------------------------------|------------------------------------------------------------------------|---------------------------------------------------------------------------------------|-----------------------------------------------------------------|-----------------------------------------------|------------------------------------------------|----------------------------------------|-------------------------------------------|-------------------------|------------|------------|------------|--|
| Bezpečnost       Jméno nahrávacího klíče smí obsahovat pouze tyto znaky:         Spravujte své šifrovací klíče       ABCDEFGHIJKLMNOPQRSTUVWXYZabcdefghijklmnopqrstuvwxyz0123456789         Filtr       Nesmí obsahovat speciální znaky ani češtinu! |                                       |             |                                                                                                    |                                                                                           |                                                                        |                                                                                       |                                                                 |                                               |                                                |                                        |                                           |                         |            |            |            |  |
| Filtro                                                                                                    | Filtrujte podle sloupce 🔹 vlastnost 🗨 |             |                                                                                                    |                                                                                           | Ho<br>Nahrát šífrov<br>1. Pokud nemáte<br><u>stažení</u>               | <mark>vací klíč</mark><br>e párovací klíč, stáhněte s                                 | i generátor klíčů a vy                                          | tvořte párovací klíč. <u>K</u>                | ×                                              |                                        | (                                         | ∋and Oc                 | DR         | Filtr      |            |  |
| Bez                                                                                                    | zpeč                                  | nost - 3 ce | elkem                                                                                                    | Iméno                                                                                     |                                                                        | <ol> <li>Zadejte unikát</li> <li>Vyberte 'Klíč' ja<br/>uložili na portál N</li> </ol> | ní název klíče a vyberte s<br>ako typ a zadejte datum v<br>MCR. | oubor s vygenerovar<br>vypršení platnosti, ne | ným veřejným klíčem.<br>ž kliknete na 'Nahráť, | abyste klíč                            | oo dae                                    | Datum ko                | Platné od  | Platné do  | Potyrze    |  |
| Ľ∕                                                                                                    |                                       | Aktivní     | 10014                                                                                                    | key 20191101                                                                              |                                                                        | Jméno                                                                                 |                                                                 |                                               |                                                | Probledávat                            | 19                                        | 01.11.2020              | 14.11.2019 | Fidence do | Ano        |  |
|                                                                                                    |                                       | Neaktivní   | 10013                                                                                                    | test_key_20190830                                                                         |                                                                        | Тур                                                                                   | Klíč                                                            |                                               |                                                |                                        | 19                                        | 30.08.2020              | 30.08.2019 | 14.11.2019 | Ano        |  |
|                                                                                                    |                                       | Neaktivní   | 10000                                                                                                    | TEST key                                                                                  |                                                                        | Datum konce<br>platnosti                                                              | 17.08.2023                                                      |                                               |                                                | Ê                                      | 18                                        | 16.05.2019              | 16.05.2018 | 30.08.2019 | Ano        |  |
| «                                                                                                    | <                                     | Strana      | 1 z 1                                                                                                    | > >> z                                                                                    | Zobrazit počet záz                                                     | nai<br>1. Stáhněte si ov                                                              | ěřovací code.zip. <u>Klikněte</u>                               | <u>e zde pro stažení</u>                      |                                                | Nahrát                                 |                                           |                         |            |            | 1 - 3 Od 3 |  |
|                                                                                                    |                                       |             | <ol> <li>2. Stáhněte si Mů</li> <li>3. Vložte ověřova</li> <li>4. Vložte získaný</li> <li>Ověřovací kód</li> </ol> | CR Player. <u>Klikněte zde pr</u><br>ací code zip do přehrávač<br>ověřovací kôd do spodní | r <u>o stažení</u><br>še MCR a dešifrujte sr<br>ího pole a klikněte na | oubor pomocí soukroi<br>a 'Ověřiť.                                                    | mého klíče.<br>Ověřit                                           | Z                                             | de nahr<br>UBLIC                               | <sub>vy™</sub><br>rajete vá<br>KEY: pu | ořit nový šifrovac<br>š VEŘEJ<br>blic.pem | ικιτε<br>INÝ klíč:<br>n | 2          |            |            |  |
| -1-                                                                                                    | PRO                                   |             | PRO SPO                                                                                                    | LEČNÉ ZÁŽITKY                                                                             |                                                                        | Zrušit                                                                                |                                                                 | Další informace                               | : viz uživatelská příruč                       | ka Zabezpečení                         |                                           |                         |            |            |            |  |

## **CREATING A NEW ENCRYPTION KEY**

| Ŧ                      | •      | •                           |          | Dashboard                              | <u>User</u>                      | Recordings                                                                                        | Requests                                                                               | Security                                                                | dministration                                                                              | Rep                         | porting                | C?                         | elp        |                  | test753    |    |
|------------------------|--------|-----------------------------|----------|----------------------------------------|----------------------------------|---------------------------------------------------------------------------------------------------|----------------------------------------------------------------------------------------|-------------------------------------------------------------------------|--------------------------------------------------------------------------------------------|-----------------------------|------------------------|----------------------------|------------|------------------|------------|----|
| Sec<br>Manas<br>Filter | ge you | <b>y</b><br>ır encryption H | Th<br>AB | e name of t<br>CDEFGHIJ<br>nust not co | he record<br>KLMNOP<br>ntain spe | ding key<br>PQRSTUV<br>cial chara                                                                 | may only c<br>/WXYZabc<br>acters!                                                      | contain t<br>: <b>defghijk</b>                                          | he followi<br>A <b>mnopqrs</b>                                                             | ng ch<br>t <b>uvw</b> >     | narao<br><b>kyz0</b> 1 | cters:<br>1 <b>23456</b> 7 | 789        |                  |            |    |
| Filter                 | by col | umn                         | •        | Attribute                              | •                                | Upload and ve                                                                                     | erify encryption key                                                                   |                                                                         |                                                                                            | ×                           |                        |                            |            |                  |            |    |
| Sec                    | urity  | - 3 Total e                 | lement   | 5                                      |                                  | 1. If you do not ha<br><u>download</u> 2. Enter a unique i<br>3. Select 'Key' as ty<br>MCR portal | ave a key pair, download t<br>name for the key, and sel<br>ype and enter an expiration | he key generator to<br>lect the file with the g<br>on date before you c | e create a key pair. <u>Click h</u><br>generated public key.<br>click 'Upload' to save the | <u>ere to</u><br>key in the |                        | (                          | O AND      | DR F             | ilter      |    |
| $\Diamond$             | Ŵ      | Status                      | ID       | Name                                   |                                  | Name                                                                                              |                                                                                        |                                                                         |                                                                                            |                             | d on 🔍                 | Expiry date                | Valid from | Valid until      | Validated  |    |
|                        |        | active                      | 10014    | key_20191101                           |                                  | File                                                                                              |                                                                                        |                                                                         |                                                                                            | Browse                      | 2019                   | 01.11.2020                 | 14.11.2019 |                  | yes        |    |
|                        |        | inactive                    | 10013    | test_key_20190830                      |                                  | Туре                                                                                              | Кеу                                                                                    |                                                                         |                                                                                            | •                           | 2019                   | 30.08.2020                 | 30.08.2019 | 14.11.2019       | yes        |    |
|                        |        | inactive                    | 10000    | TEST key                               |                                  | Expiry date                                                                                       | 17.08.2023                                                                             |                                                                         |                                                                                            | Ê                           | 2018                   | 16.05.2019                 | 16.05.2018 | 30.08.2019       | yes        |    |
| «                      | <      | Page 1                      | of 1     | >   >   >       D                      | isplay number of e               | el<br>1. Download the v<br>2. Download the N                                                      | verification code zip. <u>Click</u><br>MCR Player. <u>Click here to c</u>              | <u>here to download</u><br>download                                     | 1                                                                                          | lpload                      |                        |                            |            |                  | 1 - 3 of 3 | ۸  |
|                        |        |                             |          |                                        |                                  | <ol> <li>Insert the verific</li> <li>Insert the obtain</li> </ol>                                 | cation code.zip in the MCI<br>ned verification code in th                              | R Player and decrypt<br>ne lower field and cli                          | it the file with the private<br>lick on 'Verify'.                                          | key.                        | I                      |                            | Uplo       | ad new encryptio | n key      |    |
|                        |        |                             |          |                                        |                                  | Verification code                                                                                 |                                                                                        |                                                                         |                                                                                            |                             | Ηe                     | ere you l                  | upload y   | our PUE          | SLIC key   | /: |
| Т                      |        |                             |          |                                        |                                  |                                                                                                   |                                                                                        |                                                                         | Ρl                                                                                         | JBLIC K                     | EY: pub                | lic.pem                    |            |                  |            |    |
| -1-                    | -      | - "                         |          |                                        |                                  | Cancel                                                                                            |                                                                                        | Further in                                                              | nformation: see user mar                                                                   | ual Security                | ,                      |                            |            |                  |            |    |

17

## SEZNAM NAHRÁVANÝCH TELEFONNÍCH ČÍSEL

| T            |         | Náhle                                    | edové menu Uživatel Po | žadavky Bezpečnost Adr | ninistrace Reporty Nást                                          | Poje a    | Změna role | 10         |           | test_tmcz |
|--------------|---------|------------------------------------------|------------------------|------------------------|------------------------------------------------------------------|-----------|------------|------------|-----------|-----------|
| Na<br>Spra   | stav    | <b>vení čísel</b><br>svá telefonní čísla |                        |                        | Základní nastavení<br><u>Nastavení čísel</u><br>Nastavení hlásek | oveda 🕨   | •          |            |           | ¢         |
| Filtr        | -       |                                          |                        |                        | filtr IP adres                                                   |           |            |            |           |           |
| Filtr        | ujte po | odle sloupce 🔻                           | vlastnost              | Hodnota filtru         | - +                                                              |           |            | • AND      | OR        | Filtr     |
| Na           | stave   | ení čísel - 8 celken                     | ı                      |                        |                                                                  |           |            |            |           |           |
| $\swarrow$   | Ŵ       | Telefonní číslo 🕇                        | Jméno                  | Stránka                | Hláska                                                           | MCR       | Období u   | Poslední z | Blacklist | Whitelist |
| $\swarrow$   | Ŵ       | 420123123123                             | eximpotest             | expimptest             | [výchozí]                                                        | Aktivní   | 5 roky     | 15.10.2019 | Blacklist | Whitelist |
| $\Diamond$   | Ŵ       | 420123456789                             | #144                   | expimptest             |                                                                  | Neaktivní |            | 28.08.2019 |           |           |
| $\sim$       | Ŵ       | 420603206720                             | AVrabec                | TEST DEVOPS            | [výchozí]                                                        | Aktivní   | 5 roky     | 11.06.2019 | Blacklist | Whitelist |
| $\swarrow$   | Ŵ       | 420603208226                             | 420603208226           | TEST DEVOPS            | Bank Ansage                                                      | Aktivní   | 5 roky     | 25.02.2019 | Blacklist | Whitelist |
| $\sim$       | Ŵ       | 420707071987                             | HPQC140-test2          | expimptest             | [výchozí]                                                        | Aktivní   | 5 roky     | 01.08.2019 | Blacklist | Whitelist |
| $\swarrow$   | Ŵ       | 420731206201                             | Sarah Rose             | TEST DEVOPS            | [výchozí]                                                        | Aktivní   | 5 roky     | 04.02.2019 | Blacklist | Whitelist |
| $\sim$       | Ŵ       | 420731277203                             | 420731277203           | TEST DEVOPS            | Standardansage                                                   | Aktivní   | 5 roky     | 21.06.2018 | Blacklist | Whitelist |
| $\checkmark$ | Ŵ       | 420739463582                             | test Honza             | TEST DEVOPS            |                                                                  | Neaktivní |            | 30.05.2019 |           |           |

### **LIST OF RECORDED PHONE NUMBERS**

| Ŧ          |                      | ■<br>Da                                   | shboard User  | Requests Security | Administration Reporting                                 | Tools & Help | hanging role | 10          |            | test_tmcz  |
|------------|----------------------|-------------------------------------------|---------------|-------------------|----------------------------------------------------------|--------------|--------------|-------------|------------|------------|
| Co<br>Man  | <b>nne</b><br>age yo | ction settings<br>ur connection settings. |               |                   | General Settings Connection settings Set up announcement | 1            |              |             |            |            |
| Filte      | er                   |                                           |               |                   | IP address filter                                        |              |              |             |            |            |
| Filte      | er by co             | lumn 🔻                                    | Attribute     | ▼ Filter value    | - +                                                      |              |              |             |            |            |
|            |                      |                                           |               |                   |                                                          |              |              | O AND O     | OR         | Filter     |
| Со         | nnec                 | tion settings - 8 To                      | otal elements |                   |                                                          |              |              |             |            |            |
| $\swarrow$ | Û                    | Telephone number 🕇                        | Name          | Site              | Announcement                                             | Status       | Retentio     | Last modifi | Black list | White list |
| $\bigcirc$ | Ŵ                    | 420123123123                              | eximpotest    | expimptest        | [default]                                                | active       | 5 years      | 15.10.2019  | Black list | White list |
| Ø          | Ŵ                    | 420123456789                              | #144          | expimptest        |                                                          | inactive     |              | 28.08.2019  |            |            |
| $\bigcirc$ | Ŵ                    | 420603206720                              | AVrabec       | TEST DEVOPS       | [default]                                                | active       | 5 years      | 11.06.2019  | Black list | White list |
| $\bigcirc$ | Ŵ                    | 420603208226                              | 420603208226  | TEST DEVOPS       | Bank Ansage                                              | active       | 5 years      | 25.02.2019  | Black list | White list |
| $\bigcirc$ | Ŵ                    | 420707071987                              | HPQC140-test2 | expimptest        | [default]                                                | active       | 5 years      | 01.08.2019  | Black list | White list |
| $\Diamond$ | Ŵ                    | 420731206201                              | Sarah Rose    | TEST DEVOPS       | [default]                                                | active       | 5 years      | 04.02.2019  | Black list | White list |
| Ì          | Ŵ                    | 420731277203                              | 420731277203  | TEST DEVOPS       | Standardansage                                           | active       | 5 years      | 21.06.2018  | Black list | White list |
| $\bigcirc$ | Ŵ                    | 420739463582                              | test Honza    | TEST DEVOPS       |                                                          | inactive     |              | 30.05.2019  |            |            |

# NASTAVENÍ ROLÍ A PRÁV

| Vživatel                                                                                                    | Uživatel Požadavky Bezper        | čnost Administrace Reporty | Nástroje a<br>nápověda                                                                                                    | 10           |            | test_tmcz    |
|----------------------------------------------------------------------------------------------------|----------------------------------|----------------------------|----------------------------------------------------------------------------------------------------|--------------|------------|--------------|
| Filtr       Filtrujte podle sloupce                                                                                                    | Hodnota filtru                   | - +                        |                                                                                                    | • AND • O OR |            | Filtr        |
| Uživatel - 36 celkem                                                                                                    |                                  |                            |                                                                                                    |              |            |              |
| 🖉 🗑 Uživatelské jméno 🕇                                                                                                    | Příjmení                         | Jméno                      | Email                                                                                                    | AD           | МА         | AU           |
|                                                                                                    | 100                              | AD                         | 1. The set of the set of the set |              |            | ^            |
|                                                                                                    |                                  | Tomas                      |                                                                                                    |              |            |              |
|                                                                                                    |                                  |                            |                                                                                                    |              |            |              |
|                                                                                                    |                                  | м                          |                                                                                                    |              |            |              |
|                                                                                                    |                                  | M<br>Marcel                |                                                                                                    |              |            |              |
| <ul> <li>✓</li> <li>✓</li></ul> | Zöscazit počet záznamů na stranu | M<br>Marcel<br>25 💌        |                                                                                                    | m            |            | 1 - 25 Od 36 |
| <ul> <li></li></ul>                                                                                                    | Zobcazit počet záznamů na stranu | M<br>Marcel                |                                                                                                    | Vytvoři      | nového uži | 1 - 25 Od 36 |

#### **SETTING ROLES AND RIGHTS**

| Ŧ··                                                                                                    | Dashboard      | User Requests Securit               | Administration Report                                                   | ing Tools & Help Changing role | 10      |    | test_tmcz |
|----------------------------------------------------------------------------------------------------|----------------|-------------------------------------|-------------------------------------------------------------------------|--------------------------------|---------|----|-----------|
| User<br>Manage your users.<br>Filter                                                                                                    |                |                                     |                                                                         |                                |         |    |           |
| Filter by column                                                                                                    | ▼ Attribute    | ▼ Filter value                      | - +                                                                     |                                |         |    | Filter    |
| User - 36 Total ele                                                                                                    | ments          |                                     |                                                                         |                                |         |    |           |
|                                                                                                    | •              | A model before an a                 | Etherne Aller and a                                                     |                                |         |    |           |
| User name                                                                                                    | t              | Last Name                           | First Name                                                              | E-Mail                         | AD      | MA | AU        |
| User name                                                                                                    | t              | Last Name                           | AD<br>Tomas                                                             | E-Mail                         | AD      | MA | AU ^      |
| Image: Constraint of the second second secon | t              | Last Name                           | AD<br>Tomas<br>M                                                        | E-Mail                         | AD<br>C | MA | AU *      |
| Image: Constraint of the second second sec          | t              | Last Name                           | First Name       AD       Tomas       M       Marcel                    | E-Mail                         | AD      | MA |           |
| Image: Constraint of the second second sec          | t<br>of2   > ≫ | Bisplay number of elements per page | First Name       AD       Tomas       M       Marcel       Cri       25 | E-Mail                         | AD      |    | AU        |

## NASTAVENÍ ROLÍ A PRÁV

|           |                           | Vlastnosti uživatele. |                 | ×      |          |          |           |    |
|-----------|---------------------------|-----------------------|-----------------|--------|----------|----------|-----------|----|
| 1         | Zobrazí se toto           | Křestní jméno         |                 |        |          |          | test_tmcz | z  |
| Uživ      | vyskakovací okno          | Příjmení              |                 |        |          |          |           |    |
| Spravuj   |                           | Uživatelské jméno     |                 |        |          |          |           |    |
| Filtr     |                           | E-mail                |                 |        |          |          |           |    |
| Filtrujte | podle sloupce 🔻 vlastnost | Heslo                 |                 |        | O or     |          | Filtr     |    |
| Uživa     | tel - 36 celkem           | Opakovat              |                 |        |          |          |           |    |
| 0         | Uživatelské jméno 🕇       | Preferovaný jazyk     | Czech           | -      | AD       | MA       | AU        |    |
| 0 📢       |                           |                       |                 |        |          |          |           | ^  |
| Ø Û       |                           | Role                  |                 |        |          |          |           |    |
|           |                           |                       | 😪 Administrátor |        |          |          |           |    |
| 0         |                           | 2                     |                 |        |          |          |           |    |
| /> W      | Strana 1 z2 > >>          |                       | 🔲 Manažer       |        | 192      | 1021     | 1 - 25 Od | 36 |
|           |                           |                       | Auditor         |        |          |          |           |    |
|           |                           |                       |                 |        | Vytvořit | nového u | živatele  |    |
|           |                           |                       |                 |        |          |          |           |    |
| Ŧ         | PRO SPOLEČNÉ ZÁŽITKY      | Zrušit                |                 | Uložit |          |          |           |    |

#### **SETTING ROLES AND RIGHTS**

|                                 | User properties    |                 | ×    |        |           |             |                |
|---------------------------------|--------------------|-----------------|------|--------|-----------|-------------|----------------|
|                                 | First Name         |                 |      |        |           | test_tmcz   | •              |
| User I his popup will appear    | Last Name          |                 |      |        |           |             |                |
| Manage<br>Filter                | User name          |                 |      |        |           |             | ,              |
| Filter by column 🔻 Attribute    | E-Mail             |                 |      |        |           |             |                |
|                                 | Password           |                 |      | O or   |           | Filter      |                |
| User - 36 Total elements        | Repeat             |                 |      |        |           |             |                |
| 🖉 🗑 User name 🕇                 | Preferred language | Czech           | -    | AD     | MA        | AU          | •              |
| O KU                            |                    |                 |      |        |           |             |                |
|                                 | Role               |                 |      |        |           |             |                |
| 0                               |                    | 🗹 Administrator |      |        |           |             | ſ              |
| ♪  面<br>≪ く   Page 1 of 2   > ≫ |                    | Manager         |      | -      | 102       | 1 - 25 of : | <b>v</b><br>36 |
|                                 |                    | Auditor         |      | nC Cre | ate new u | ser         |                |
| PRO SPOLEČNÉ ZÁŽITKY            | Cancel             |                 | Save |        |           |             |                |

# **POŽADAVEK NA AUDIT**

**AUDIT REQUEST** 

# VYTVOŘENÍ POŽADAVKU

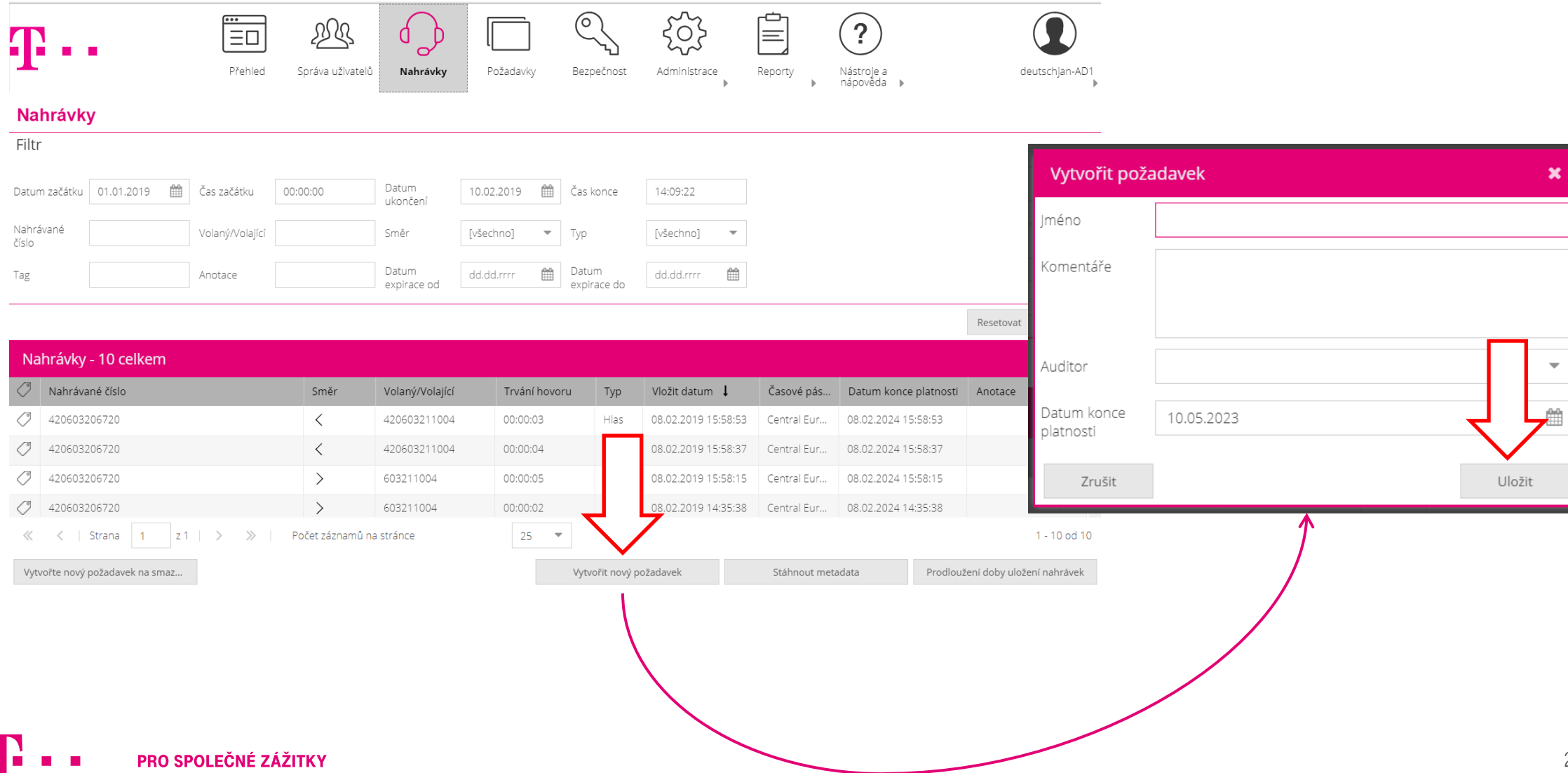

### **CREATING A NEW REQUEST**

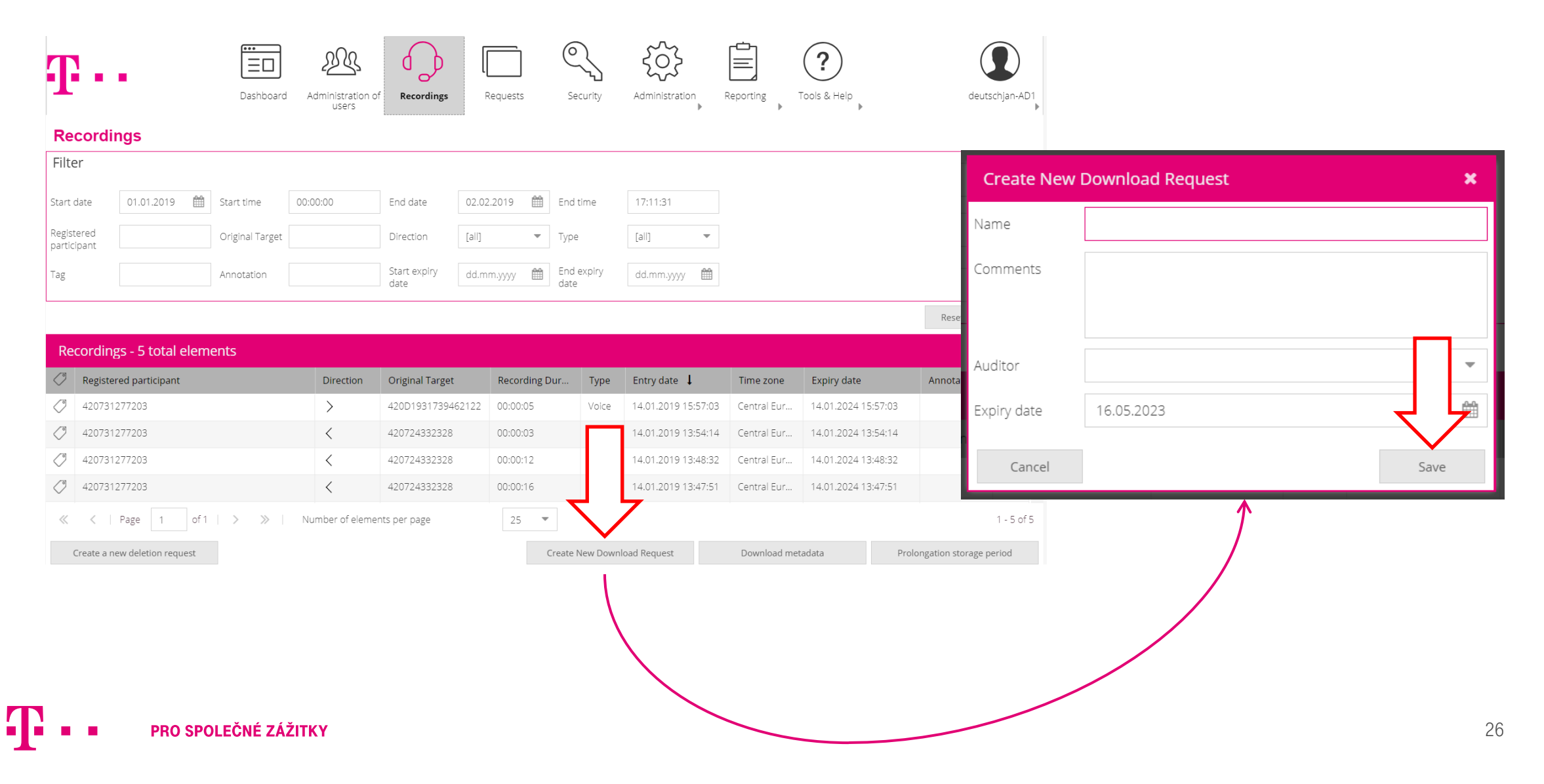

# SCHVÁLENÍ POŽADAVKU NA AUDIT

# **APPROVAL OF REQUEST FOR AUDIT**

# VYHLEDÁNÍ A SCHVÁLENÍ POŽADAVKU

|                           |                 | G                | ••           | 0                | $\bigcirc$   |              | 0          | ~~~          | Detaily pro požadavek MetadataDownload (ID 1002042)                                 | ×            |
|---------------------------|-----------------|------------------|--------------|------------------|--------------|--------------|------------|--------------|-------------------------------------------------------------------------------------|--------------|
| Ŧ                         | •••             |                  | Přehled Spra | Áva uživatelů    | Nahrávky     | Požadavky    | Bezpečnost | Administrace | Detail požadavku     Nahrávky       Stav     Dokončený       Žadatel     deutsch_ad |              |
| Poža                      | davky           |                  |              |                  |              |              |            |              | Komentáře autora                                                                    |              |
| <b>Filtr</b><br>Filtrujte | e podle sloupce | ▼ vlastno        | ost          | ▼ Ho             | dnota filtru |              | - +        |              | Komentáře o schválení<br>anebo odmitnutí<br>Komentáře o                             |              |
| Poža                      | davky - 120     | celkem           |              |                  |              |              |            |              | dokončení                                                                           |              |
|                           | D               | Тур              | Stav         | Vytvořil         | Auditor      | Jméno        | Komentáře  |              | Datum konce platnosti 17.03.2023                                                    |              |
| ٩                         |                 |                  | ičený        | deutsch_ad       |              | MetadataD    |            |              | Datum dokončení 17.03.2023                                                          |              |
| Q                         | 002042          | Zauost o stazem  | Dokončený    | deutsch_ad       |              | MetadataD    |            |              | 27                                                                                  | 'そ7          |
| Q                         | 002022          | Žádost o stažení | Dokončený    | deutsch_ad       |              | MetadataD    |            |              | Zrušit                                                                              | out Schválit |
| Q                         | 1001519         | Žádost o stažení | propadlý (n  | AVrabec          | AuVrabec     | sddfsdafds   | sdfsdfsds  |              |                                                                                     | Sarrant      |
| Q                         | 1001469         | Žádost o stažení | propadlý (s  | RoAdmin          | Ad_WiTo      | Herr Micha   | Hallo      |              | 18.11.2019 35 18.12.2719                                                            |              |
| Q                         | 1001468         | Zádost o stažení | Dokončený    | RoAdmin          |              | MetadataD    |            |              | 18.11.2019 35 18.17.2019                                                            |              |
| 0                         | 1001467         | Zádost o stažení | propadlý (s  | Ad_WiTo          | RoAdmin      | Herr Michael | Hallo      |              | 18.11.2019 35 18.12.2019                                                            |              |
| Q                         | 1001466         | Zadost o staženi | Dokoncený    | KOAdmin          | Ad_WIIO      | Herr Benz    | Hallo      |              | 18.11.2019 35 18.12.2019 -                                                          |              |
| ×                         | <   Strana      | 1 z5   >         | ≫   Poče     | t záznamů na str | ánce         | 25           | •          |              | 1 - 25 od 120<br>Export                                                             |              |
|                           |                 |                  |              |                  |              |              |            |              |                                                                                     |              |

### FINDING AND APPROVING THE REQUEST

|   |             |              |                  |               | ນໃນ                      |            |               | $\bigcirc$ | 203            |           | Details for F                 | Request Metadata | Download | (ID 1002155)          |   |   |                   | ×                     |
|---|-------------|--------------|------------------|---------------|--------------------------|------------|---------------|------------|----------------|-----------|-------------------------------|------------------|----------|-----------------------|---|---|-------------------|-----------------------|
| 1 |             |              | E                |               | د کے                     |            | ۲ <u>ــــ</u> | ~7         | 2222           |           | Request det                   | ail Recordings   |          |                       |   |   |                   |                       |
|   |             |              | Das              | shboard Adm   | ninistration of<br>users | Recordings | Requests      | Security   | Administration | Reporting | Status                        | completed        |          |                       |   |   |                   |                       |
|   | Reque       | ests         |                  |               |                          |            |               |            |                |           | Applicant                     | deutsch_ad       |          |                       |   |   |                   |                       |
| Γ | Filter      |              |                  |               |                          |            |               |            |                |           | Author commen                 | ts               |          |                       |   | 1 | $\square$         |                       |
|   | Filter by c | olumn        | ▼ Attribut       | e             | ▼ Filt                   | er value   | -             | - +        |                |           | Comments on a<br>or rejection | pproval          |          |                       |   |   |                   |                       |
|   | Reque       | sts - 121 to | otal elements    |               |                          |            |               |            |                |           | Comments on completion        |                  |          |                       |   |   |                   |                       |
| 1 | <i>⊘</i> 10 |              | Туре             | Status        | Creator/ A               | Auditor    | Name          | Comments   |                |           | Fueles data                   | 11.04.2022       |          |                       |   |   |                   |                       |
| _ | Q 🖉         |              |                  | 1             | deutsch_ad               |            | MetadataD     |            |                |           | Expiry date                   | 11.04.2023       |          |                       |   |   | $\langle \rangle$ | $\setminus \setminus$ |
|   | Q           |              |                  | ,             | deutsch_ad               |            | MetadataD     |            |                |           | Completion date               | 11.04.2023       |          |                       |   |   | 17                | 1 7                   |
|   | Q           | 02042        | Download request | completed     | deutsch_ad               |            | MetadataD     |            |                |           | 1                             |                  |          |                       |   |   | $\searrow$        | $\searrow$            |
|   | Q           | 1002022      | Download request | completed     | deutsch_ad               |            | MetadataD     |            |                |           | Cancel                        |                  |          |                       |   |   | Reject            | Approve               |
|   | Q           | 1001519      | Download request | expired (new) | AVrabec                  | AuVrabec   | sddfsdafds    | sdfsdfsds  |                |           |                               | 29.11.2019       | 35       | 29.12.2019            | 1 |   |                   |                       |
|   | Q           | 1001469      | Download request | expired (ap   | RoAdmin                  | Ad_WiTo    | Herr Micha    | Hallo      |                |           |                               | 18.11.2019       | 35       | 18.12.2019            |   |   |                   |                       |
|   | Q           | 1001468      | Download request | completed     | RoAdmin                  |            | MetadataD     |            |                |           |                               | 18.11.2019       | 35       | 18.11.2019            |   |   |                   |                       |
|   | Q           | 1001467      | Download request | expired (ap   | Ad_WiTo                  | RoAdmin    | Herr Michael  | Hallo      |                |           |                               | 18.11.2019       | 35       | 18.12.2019            | • |   |                   |                       |
|   |             | Page         | 1 of 5 >         | ≫   Numi      | ber of elements p        | per page   | 25 -          |            |                |           |                               |                  |          | 1 25 of 121<br>Export |   |   |                   |                       |

# **STAŽENÍ ZÁZNAMŮ**

# **DOWNLOADING RECORDS**

## **PRÁCE AUDITORA**

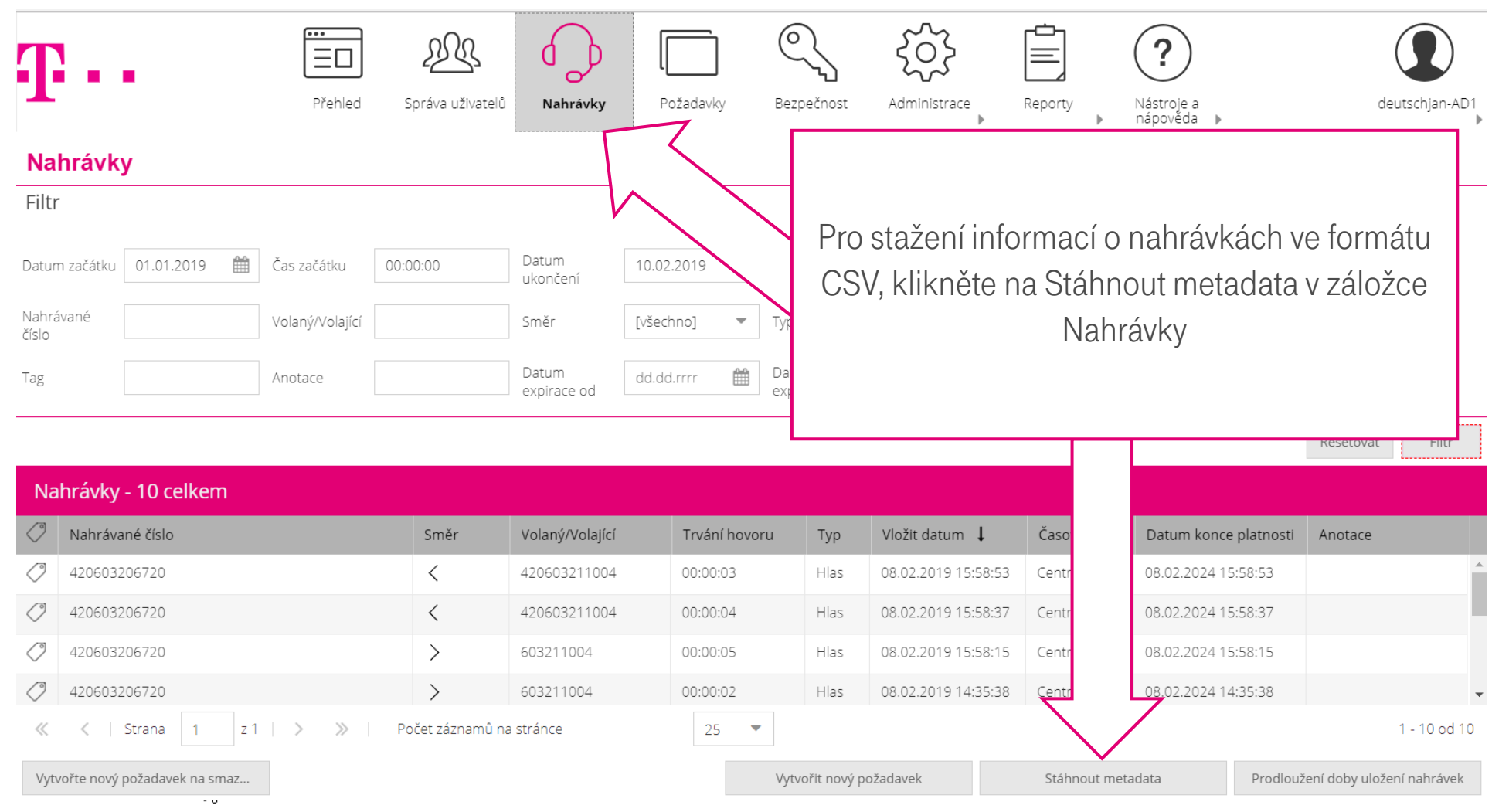

### **THE WORK OF AN AUDITOR**

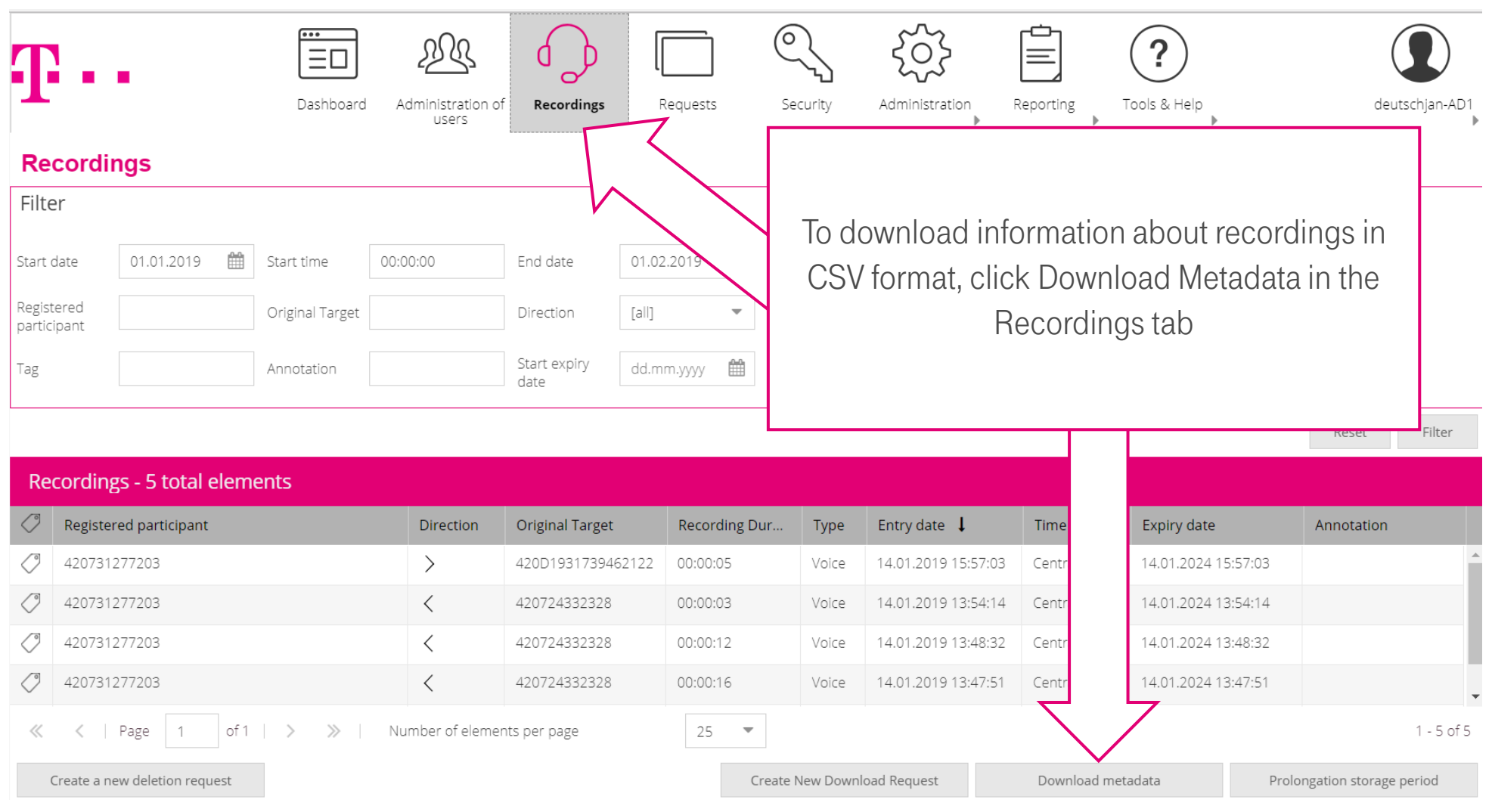

#### **STAŽENÍ NAHRÁVEK** V ZÁVISLOSTI NA POČTU NAHRÁVEK MŮŽE PŘÍPRAVA TRVAT MINUTY

| Detaily pro požadavek TT | TTT (ID 1131833) |               |                   |        |                     | ×           | Poskytnutí nahra                      | Poskytnutí nahrávek 🗙  |                                  |                 |                  |  |
|--------------------------|------------------|---------------|-------------------|--------|---------------------|-------------|---------------------------------------|------------------------|----------------------------------|-----------------|------------------|--|
| Detail požadavku Nahráv  | ky               |               |                   |        |                     |             |                                       | Záznamy jsou nyní přip | raveny ke stažení.               |                 |                  |  |
| Datum začátku 07.06.2023 | Čas začátku      | 14:00:00      | Datum<br>ukončení | 07.06  | .2023 🛗 Čas kond    | ie 15:25    | :40                                   | 6 od 6 Editované nahrá | vky                              |                 |                  |  |
| Nahrávané<br>říslo       | Volaný/Volají    | zí            | Směr              | [všech | hno] 🔻 Typ          | [všech      | no] 🔻                                 | Jméno                  |                                  | Stáhnout        |                  |  |
|                          |                  |               |                   |        |                     |             |                                       | TTTTT_1.zip            |                                  | <u>Stáhnout</u> |                  |  |
|                          |                  |               |                   |        |                     | Reseto      | ovat Filtr                            |                        |                                  |                 |                  |  |
| Nahrávky - 6 celkem      |                  |               |                   |        |                     |             | e e e e e e e e e e e e e e e e e e e | 6                      | Poskytnutí záznamů               |                 | ×                |  |
| 🗹 Nahrávané číslo        | Směr Vola        | ný/Volající T | Trvání hovoru     | Тур    | Vložit datum 👃      | Časové pás  | Datum konce plat                      |                        | Záznamy jsou nyní plně k dispozi | ci ke stažení.  |                  |  |
| 420603804486             | > 4206           | 504259582 (   | 00:00:33          | Hlas   | 07.06.2023 15:20:47 | Central Eur | 07.07.2028 15:20:47                   |                        | od 6 upravené záznamy            |                 |                  |  |
| 420603804486             | > 4207           | 736540293 (   | 00:00:33          | Hlas   | 07.06.2023 15:05:46 | Central Eur | 07.07.2028 15:05                      |                        | Jméno                            |                 | Stáhnout         |  |
| 420603804486             | > 4206           | 503246416 (   | 00:00:32          | Hlas   | 07.06.2023 14:50:46 | Central Eur | 07.07.20                              |                        | TTTTT.csv                        |                 | <u>Stáhnout</u>  |  |
| 420603804486             | > 4206           | 503859756 0   | 00:00:32          | Hlas   | 07.06.2023 14:35:43 | Central Eur | 0 14:35:45                            |                        |                                  |                 |                  |  |
| 420603804486             | > 4207           | 736477534 (   | 00:00:33          | Hlas   | 07.06.2023 14:20:43 | Central Eu  | 07.2040 14:20:45                      |                        |                                  |                 | 4                |  |
| 420603804486             | > 4206           | 503474026 0   | 00:00:32          | Hlas   | 07.06.2023 14:05:43 | Central .   | 08.06.2040 14:05                      | Э                      |                                  |                 |                  |  |
| Zrušit                   |                  |               |                   | Dok    | končit Stáhno       | ut ZIP      | Stažení CSV                           | 5                      |                                  | 10-20 UL-       | 07.05.0002.14.50 |  |

#### **DOWNLOAD RECORDINGS** DEPENDING ON THE NUMBER OF RECORDINGS, PREPARATION MAY TAKE MINUTES

| Details for Request TTTT  | T (ID 113183 | 3)              |               |       |                     |             | Provision of reco      | rdings                        | ×                        |                                    |                 |                    |
|---------------------------|--------------|-----------------|---------------|-------|---------------------|-------------|------------------------|-------------------------------|--------------------------|------------------------------------|-----------------|--------------------|
| Request detail Recording  | s            |                 |               |       |                     |             | The recordings are now | fully available for download. |                          |                                    |                 |                    |
| Start date 07.06.2023     | 🛗 Start t    | ime 14:00:00    | End date      | 07.0  | 06.2023 🛗 End tim   | 15:2        | 5:40                   |                               | 6 of 6 edited recordings |                                    |                 |                    |
| Registered<br>participant | Origin       | al Target       | Direction     | [all] | ▼ Туре              | [all]       | •                      | <u></u>                       | Name                     |                                    | Download        |                    |
|                           |              |                 |               |       |                     |             | _                      |                               | TTTTT_1.zip              |                                    | <u>Download</u> |                    |
|                           |              |                 |               |       |                     | Re          | Filter                 | R                             | Ι.                       |                                    |                 |                    |
| Recordings - 6 total e    | lements      |                 |               |       |                     |             |                        | 5                             |                          | Provision of records               |                 | ×                  |
| Registered participant    | Direction    | Original Target | Recording Dur | ту    | Entry date 👃        | Time zone   | Expiry date            | 5                             |                          | The records are now fully availabl | e for download. |                    |
| 420603804486              | >            | 420604259582    | 00:00:33      | Voi   | 07.06.2023 15:20:47 | Central Eur | 07.07.2028 15:20:47    |                               |                          | of 6 edited records                |                 |                    |
| 420603804486              | >            | 420736540293    | 00:00:33      | Voi   | 07.06.2023 15:05:46 | Central Eur | 07.07.2028 15:05:4     |                               |                          | Name                               |                 | Download           |
| 420603804486              | >            | 420603246416    | 00:00:32      | Voi   | 07.06.2023 14:50:46 | Central Eur | 07.07.2029             | 30                            |                          | TTTTT.csv                          |                 | <u>Download</u>    |
| 420603804486              | >            | 420003659750    | 00:00:32      | Voi   | 07.06.2023 14:35:43 | Central Eur |                        |                               |                          |                                    |                 |                    |
| 420603804486              | >            | 420603474026    | 00:00:32      | Voi   | 07.06.2023 14:05:43 | Central     | 08.06.2040 14:05.      |                               |                          |                                    |                 |                    |
| Cancel                    |              |                 |               | Cor   | mplete Downl        | oad ZIP     | Download CSV           | 5                             |                          | 420502345415 00-0                  | 0.20            | 07.06.2022.14:50*2 |

# OKNO PŘEHRÁVAČE – NAČTENÍ SOUBORU / VLOŽENÍ KLÍČE

## **PLAYER WINDOW - LOAD FILE / INSERT KEY**

| rding<br>Ite Ke | gs Path:<br>ey: | C:\Users\de | utscht\Do<br>ents\T-Mob | wnloads\TTTTT_1.<br>vile\T-Produkty\_N | zip<br>ahrávání\ | _Keys\TMCZ_test\ | 2018-08-30\Dusar | 1_test_20180104_ | private.pem   |             | File 📴 |             |
|-----------------|-----------------|-------------|-------------------------|----------------------------------------|------------------|------------------|------------------|------------------|---------------|-------------|--------|-------------|
| y               | Туре            | Date/Time   | Time                    | Expiry Date                            | Dura             | Subscriber N     | Original Displ   | Original Rest    | Linked MSISDN | In/Out Call | Announ | Play        |
| sa              | Voice           | 2023-06-07  | Cent                    | 2028-06-07                             | 00:33            | 420603804486     | 420604259582     | 42060425xxxx     |               | OUT         | no     | MMS Content |
| sa              | Voice           | 2023-06-07  | Cent                    | 2028-06-07                             | 00:33            | 420603804486     | 420736540293     | 42073654xxxx     |               | OUT         | no     |             |
| Jsa             | Voice           | 2023-06-07  | Cent                    | 2028-06-07                             | 00:32            | 420603804486     | 420603246416     | 42060324xxxx     |               | OUT         | no     | Export      |
| usa             | Voice           | 2023-06-07  | Cent                    | 2028-06-07                             | 00:32            | 420603804486     | 420603859756     | 42060385xxxx     |               | OUT         | no     | Export CSV  |
| usa             | Voice           | 2023-06-07  | Cent                    | 2028-06-07                             | 00:33            | 420603804486     | 420736477534     | 42073647xxxx     |               | OUT         | no     | Export CSV  |
| usa             | Voice           | 2023-06-07  | Cent                    | 2028-06-07                             | 00:32            | 420603804486     | 420603474026     | 42060347xxxx     |               | OUT         | no     |             |
|                 |                 |             |                         |                                        |                  |                  |                  |                  |               |             |        | Properties  |
|                 |                 |             |                         |                                        |                  |                  |                  |                  |               |             |        |             |
|                 |                 |             |                         |                                        |                  |                  |                  |                  |               |             |        |             |
|                 |                 |             |                         |                                        |                  |                  |                  |                  |               |             |        |             |
|                 |                 |             |                         |                                        |                  |                  |                  |                  |               |             |        |             |
|                 |                 |             |                         |                                        |                  |                  |                  |                  |               |             |        | English V   |

# PRODLOUŽENÍ DOBY ULOŽENÍ ZÁZNAMŮ

# **PROLONGATION OF RETENTION PERIOD**

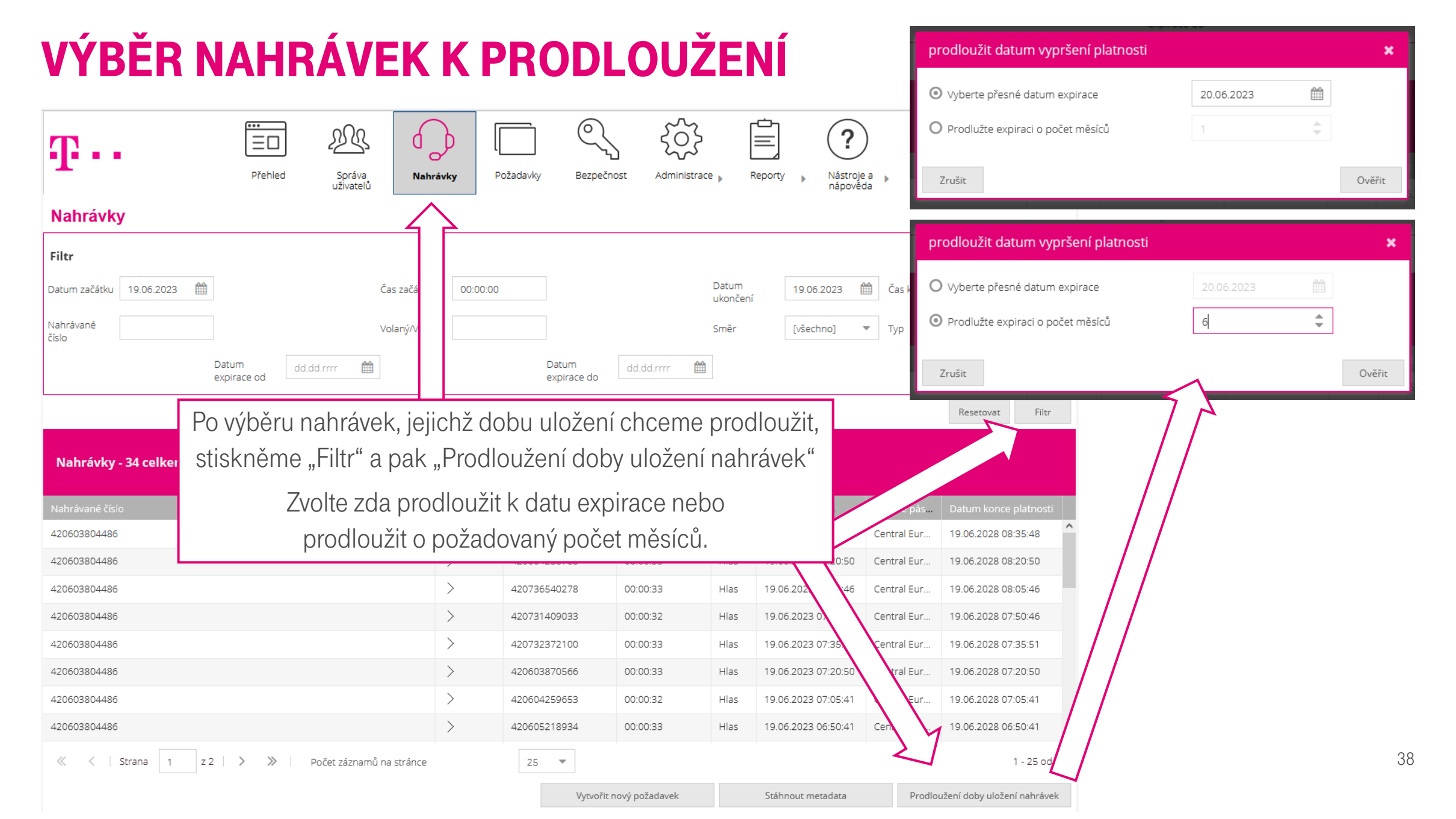

| SELEC                 | TION OF REC                       |          | DINGS             | FOR               |                        | extend expiry date                               |               |            | ×         |
|-----------------------|-----------------------------------|----------|-------------------|-------------------|------------------------|--------------------------------------------------|---------------|------------|-----------|
| ULLU                  |                                   |          |                   |                   |                        | <ul> <li>Select exact expiration date</li> </ul> | e             | 20.06.2023 |           |
| m                     |                                   | J (      |                   | နိုင်နှို့        |                        | O Extend expiry date by nur                      | ber of months | 1          | *         |
| 4                     | Dashboard Administration Rec      | ordings  | Requests Security | Administration Re | porting Tools & Help   | Cancel                                           |               |            | To verify |
| Recordings            |                                   | 7        |                   |                   |                        |                                                  |               |            |           |
| Filter                |                                   |          |                   |                   |                        | extend expiry date                               |               |            | ×         |
| Start date 19.06.2023 | 3 🏥 Start tim                     | 00:00:00 |                   | End date          | 19.06.2023             | End O Select exact expiration dat                | e             | 20.06.2023 | <u> </u>  |
| Registered            | Original                          | :        |                   | Direction         | [all]                  | Typ   Extend expiry date by num                  | ber of months | 5          | ÷         |
| F                     | Start expiry dd.mm.yyyy           |          | End expiry dd     | l.mm.yyyy 🛗       |                        |                                                  |               |            |           |
|                       |                                   |          | date              |                   |                        | Cancel                                           |               |            | To verify |
|                       | After selecting the reco          | rdings   | whose storag      | e time we w       | ant to                 | Reset Filter                                     | . 77          | 7          |           |
| Recordings - 32 tota  | extend. press "Filter"            | and the  | n "Extend the     | storage tim       | ne of                  |                                                  |               |            |           |
|                       | , ,                               | recor    | dinas"            | 0                 |                        |                                                  |               |            |           |
| 420603804486          |                                   |          |                   |                   |                        | entral Eur 19.06.2028 08:05:46                   |               |            |           |
| 420603804486          | Choose whether to exte            | end by 1 | he expiration     | date or exte      | end by 50:46 Ce        | entral Eur 19.06.2028 07:50:46                   |               |            |           |
| 420603804486          | the requ                          | ired nu  | mber of mont      | hs.               | 5:51 Ce                | entral Eur 19.06.2028 07:35:51                   |               |            |           |
| 420603804486          |                                   | >        | 420603870566 00:  | 00:33 Voice       | 19.06.2023 0 Ce        | entral Eur 19.06.2028 07:20:50                   |               |            |           |
| 420603804486          |                                   | >        | 420604259653 00:  | 00:32 Voice       | 19.06.2023 07:0 Ce     | entral Eur 19.06.2028 07:05:41                   |               |            |           |
| 420603804486          |                                   | >        | 420605218934 00:  | 00:33 Voice       | 19.06.2023 06:50:4     | ntral Eur 19.06.2028 06:50:41                    |               |            |           |
| 420603804486          |                                   | >        | 420739797716 00:  | 00:32 Voice       | 19.06.2023 06:35:45    | l Eur 19.06.2028 06:35:45                        |               |            |           |
| 420603804486          |                                   | >        | 420731409077 00:  | 00:32 Voice       | 19.06.2023 06:20:45 Ce | r 19.06.2028 06:20:45                            | ' /           |            |           |
| ≪ < ∣ Page 1          | of 2 > > Number of elements per p | age      | 25 💌              |                   |                        | 1-25 0                                           | /             |            | 39        |
|                       |                                   |          | Create New Down   | load Request      | Download metadata      | Prolongation storage period                      |               |            |           |

# POTVRZENÍ PRODLOUŽENÍ DOBY ULOŽENÍ NAHRÁVEK

| prodloužit datum vypršení platnosti                  |            | ×      |   | potvrdit prodloužení 3                                                                                                    |
|------------------------------------------------------|------------|--------|---|----------------------------------------------------------------------------------------------------|
| • Vyberte přesné datum expirace                      | 20.06.2023 |        |   | 56 Doba uložení nahrávek bude prodloužena o: 5 Měsíce:                                                                                                    |
| O Prodlužte expiraci o počet měsíců                  | 1 -        | ]      |   | 56 Doba uložení nahrávek bude prodloužena, jak je požadováno.                                                                                                    |
| 7rı ıčit                                             |            | Ověřit |   | Tip: Obnovení změn u jednotlivých záznamů je možné v reportu Prodloužení doby uložení.                                                                                                    |
| LIGST                                                |            | ovent  |   | Zpět Provézt                                                                                                    |
| prodloužit datum vypršení platnosti                  |            | ×      |   | volatiý volající i Sitter                                                                                                    |
| O Vyberte přesné datum expirace                      | 20.06.2023 |        | K | potvrdit prodloužení 🗶                                                                                                    |
|                                                      | d          |        |   | E6 Daha ulažaní pahrávak huda prodlaužana na: 20.06.2029;                                                                                                    |
| <ul> <li>Produzze expiraci o pocer mesicu</li> </ul> | 이 👻        |        |   | 56 Doba diozeni namavek bude prodiouzena na. 20.06.2026.                                                                                                    |
|                                                      | 9 👻        |        |   | 18 Doba uložení nahrávek bude prodloužena, jak je požadováno.                                                                                                    |
| Zrušit                                               | <u>१</u> • | Ověřit |   | 38 Doba uložení nahrávek bude prodloužena jak je požadováno.<br>38 Nahrávky, kde se expirace nahrávky bude zkracovat nebo nebude měnit (budou přeskočeny).                                                                                                    |
| Zrušit                                               | 9 *        | Ověřit |   | <ul> <li>18 Doba uložení nahrávek bude prodloužena na. 20.00.2028.)</li> <li>18 Doba uložení nahrávek bude prodloužena, jak je požadováno.</li> <li>38 Nahrávky, kde se expirace nahrávky bude zkracovat nebo nebude měnit (budou přeskočeny).</li> <li>Tip: Obnovení změn u jednotlivých záznamů je možné v reportu Prodloužení doby uložení.</li> </ul> |

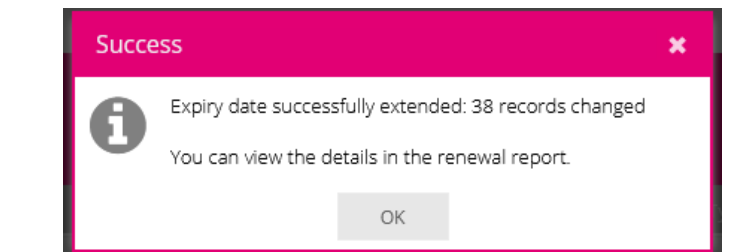

PRO SPOLEČNÉ ZÁŽITKY

## **CONFIRM EXTENSION OF RETEINTION PERIOD**

| extend expiry date 🗙                                                                                                    | confirm extension                                                                                                    |
|----------------------------------------------------------------------------------------------------|----------------------------------------------------------------------------------------------------|
| ⊙ Select exact expiration date       20.06.2023       mm         ○ Extend expiry date by number of months       1       ≑ | 38 Expiry date of the Recordings will be extended to: 20.06.2023:<br>38 Recordings where the expiry date would be reduced or unchanged (will be skipped). |
| Cancel To verify                                                                                                    | Return Carry out                                                                                                    |
| extend expiry date 🗙                                                                                                    |                                                                                                    |
| O Select exact expiration date 20.06.2023                                                                                 | confirm extension                                                                                                    |
| • Extend expiry date by number of months                                                                                  | 38 Expiry date of the Recordings will be extended by: 5 months:                                                                                           |
| Cancel To verify                                                                                                    | 38 Expiry date of the Recordings will be extended as indicated.                                                                                           |
|                                                                                                    | Hint: Restoring the changes for individual recordings is possible in the Storage time extension report.                                                   |
|                                                                                                    | Return Carry out                                                                                                    |
|                                                                                                    | Success                                                                                                    |
|                                                                                                    | Expiry date successfully extended: 38 records changed                                                                                                    |

PRO SPOLEČNÉ ZÁŽITKY

41

You can view the details in the renewal report

OK

# VRÁCENÍ PRODLOUŽENÍ DOBY ZPĚT

# **RETURNIG EXTENSION PERIOD BACK**

## VRÁCENÍ PRODLOUŽENÍ DOBY ZPĚT

|                                                                                                    |                                                                                                    | Přehled                                                                                                    | Správa<br>uživatelů                                                                                                    | Nahrávky Po                                                                                                    | ožadavky Bezpečr                                                                                                    | nost Administrace                                                                                                    | Reporty                                                                                                    | Nástroje a<br>nápověda                                                                                                    | _                                                                                                    | Deutsch_ad                                |                                                                          |
|----------------------------------------------------------------------------------------------------|----------------------------------------------------------------------------------------------------|----------------------------------------------------------------------------------------------------|----------------------------------------------------------------------------------------------------|----------------------------------------------------------------------------------------------------|----------------------------------------------------------------------------------------------------|----------------------------------------------------------------------------------------------------|----------------------------------------------------------------------------------------------------|----------------------------------------------------------------------------------------------------|----------------------------------------------------------------------------------------------------|-------------------------------------------|--------------------------------------------------------------------------|
| eport o                                                                                                    | prodlouženi                                                                                                    | í data exp                                                                                                    | birace                                                                                                    |                                                                                                    |                                                                                                    |                                                                                                    | Záznamy                                                                                                    | o auditu                                                                                                    |                                                                                                    |                                           |                                                                          |
| tr                                                                                                    |                                                                                                    |                                                                                                    |                                                                                                    |                                                                                                    |                                                                                                    |                                                                                                    | Protokol r                                                                                                    | teletonnino cisia<br>přístupu k šifrovacím klíčůr                                                                                   | n                                                                                                    |                                           |                                                                          |
|                                                                                                    |                                                                                                    |                                                                                                    | ž                                                                                                    |                                                                                                    | _                                                                                                    | Dai                                                                                                    | Správa o d                                                                                                    | čase volání                                                                                                    |                                                                                                    |                                           |                                                                          |
| um zacatku                                                                                                    | dd.dd.rrrr                                                                                                    |                                                                                                    | Ca                                                                                                    | AS ZACATKU                                                                                                    | 5                                                                                                    | uk                                                                                                    | Top 25 na                                                                                                    | hrávaných čísel                                                                                                    | ce HH:MM                                                                                                    | 55                                        |                                                                          |
| nrávané<br>o                                                                                                    |                                                                                                    |                                                                                                    | Vc                                                                                                    | olaný/Volající                                                                                                    |                                                                                                    | Sm                                                                                                    | Počet volá                                                                                                    | iní                                                                                                    | [všechn                                                                                                    | o] 🔻                                      |                                                                          |
|                                                                                                    |                                                                                                    | Datum                                                                                                    | dd dd rrrr 🛗                                                                                                    |                                                                                                    | Datum                                                                                                    | dd dd rrrr 🏙                                                                                                    | Průměrná                                                                                                    | i doba na účastníka                                                                                                    |                                                                                                    |                                           |                                                                          |
|                                                                                                    |                                                                                                    | expirace od                                                                                                    |                                                                                                    |                                                                                                    | expirace do                                                                                                    | dd.dd.ffff 🏢                                                                                                    | Report o                                                                                                    | prodloužení data expirac                                                                                                    | e                                                                                                    |                                           |                                                                          |
|                                                                                                    |                                                                                                    |                                                                                                    |                                                                                                    |                                                                                                    |                                                                                                    |                                                                                                    |                                                                                                    |                                                                                                    | Resetovat                                                                                                    | Filtr                                     |                                                                          |
|                                                                                                    |                                                                                                    |                                                                                                    |                                                                                                    |                                                                                                    |                                                                                                    |                                                                                                    |                                                                                                    |                                                                                                    |                                                                                                    |                                           |                                                                          |
| eport o pr                                                                                                    | rodloužení data<br>Původní                                                                                                    | <b>expirace - 3</b><br>í datum ex                                                                                                    | <b>35 celkem</b><br>Nové datum expir                                                                                                    | Změněno o                                                                                                    | Změněno na                                                                                                    | Nahrávané číslo                                                                                                    | Směr                                                                                                    | Volaný/Volající                                                                                                    | Trvání hovoru                                                                                                    | Typ Vic                                   |                                                                          |
| Ceport o prodouže                                                                                                    | rodloužení data<br>Původní<br>ení 20.11.20                                                                                                 | <b>expirace - 3</b><br>í datum ex<br>028 00:05:44                                                                                                    | <b>35 celkem</b><br>Nové datum expir<br>20.03.2029 00:05:44                                                                                                    | Změněno o<br>Deutsch, Tomas (De                                                                                                    | Změněno na 👃<br>19.06.2023 15:52:16                                                                                                    | Nahrávané číslo<br>420603804486                                                                                                    | Směr                                                                                                    | Volaný/Volající<br>420732376204                                                                                                    | Trvání hovoru<br>00:00:32                                                                                                    | Typ Vic<br>H <mark>las </mark>            |                                                                          |
| Opatření<br>Prodlouže                                                                                                    | rodloužení data<br>Původní<br>ení 20.11.20<br>ení 20.11.20                                                                                 | <b>expirace - 3</b><br>í datum ex<br>228 00:05:44<br>228 00:20:47                                                                                                    | <b>35 celkem</b><br>Nové datum expir<br>20.03.2029 00:05:44<br>20.03.2029 00:20:47                                                                                                    | Změněno o<br>Deutsch, Tomas (De<br>Deutsch, Tomas (De                                                                                         | Změněno na 👃<br>19.06.2023 15:52:16<br>19.06.2023 15:52:16                                                                                                    | Nahrávané číslo<br>420603804486<br>420603804486                                                                                                    | Směr<br>><br>>                                                                                                    | Volaný/Volající<br>420732376204<br>420732376204                                                                                     | Trvání hovoru<br>00:00:32<br>00:00:32                                                                                                    | Typ Via<br>Hias<br>H Otázi                | ka                                                                       |
| Opatření     Prodlouže     Prodlouže                                                                                                    | rodloužení data<br>Původní<br>ení 20.11.20<br>ení 20.11.20                                                                                 | expirace - 3<br>í datum ex<br>028 00:05:44<br>028 00:20:47<br>028 00:35:46                                                                                                    | <b>35 celkem</b><br>Nové datum expir<br>20.03.2029 00:05:44<br>20.03.2029 00:20:47<br>20.03.2029 00:35:46                                                                                                    | Změněno o<br>Deutsch, Tomas (De<br>Deutsch, Tomas (De<br>Deutsch, Tomas (De                                                                   | Změněno na ↓<br>19.06.2023 15:52:16<br>19.06.2023 15:52:16<br>19.06.2023 15:52:16                                                                                                    | Nahrávané číslo           420603804486           420603804486           420603804486                                                                                                    | Směr<br>><br>><br>>                                                                                                    | Volaný/Volající<br>420732376204<br>420732376204<br>420603861836                                                                     | Trvání hovoru           00:00:32           00:00:32           00:00:32                                                                             | Typ Vic<br>Hias ^<br>H Otázi              | ka<br>Opravdu chcete toto prodloužení doby uložení vr                    |
| Copatření<br>Prodlouže<br>Prodlouže<br>Prodlouže                                                                                                    | rodloužení data<br>Původní<br>ení 20.11.20<br>ení 20.11.20<br>ení 20.11.20                                                                 | <b>expirace - 3</b><br>í datum ex<br>028 00:05:44<br>028 00:20:47<br>028 00:35:46<br>028 00:50:54                                                                                  | <b>35 celkem</b> Nové datum expir 20.03.2029 00:05:44 20.03.2029 00:20:47 20.03.2029 00:35:46 20.03.2029 00:50:54                                                                                                    | Změněno o<br>Deutsch, Tomas (De<br>Deutsch, Tomas (De<br>Deutsch, Tomas (De<br>Deutsch, Tomas (De                                             | Změněno na 1<br>19.06.2023 15:52:16<br>19.06.2023 15:52:16<br>19.06.2023 15:52:16<br>19.06.2023 15:52:16                                                                                                    | Nahrávané číslo           420603804486           420603804486           420603804486           420603804486           420603804486                                                                                                    | Směr<br>><br>><br>><br>><br>><br>>                                                                                                    | Volaný/Volající<br>420732376204<br>420732376204<br>420603861836<br>420603474232                                                     | Trvání hovoru           00:00:32           00:00:32           00:00:32           00:00:32           00:00:33                                       | Typ Vid<br>Hias ^<br>H Otázi<br>H ?       | ka<br>Opravdu chcete toto prodloužení doby uložení vr<br>zpět?           |
| Opatření<br>Prodlouže<br>Prodlouže<br>Prodlouže<br>Prodlouže                                                                                         | rodloužení data<br>Původní<br>ení 20.11.20<br>ení 20.11.20<br>ení 20.11.20<br>ení 20.11.20<br>ení 20.11.20                                 | expirace - 3         í datum ex         028 00:05:44         028 00:20:47         028 00:35:46         028 00:50:54         028 00:50:54                                           | 35 celkem           Nové datum expir           20.03.2029 00:05:44           20.03.2029 00:20:47           20.03.2029 00:35:46           20.03.2029 00:50:54           20.03.2029 00:50:54                                                             | Změněno o<br>Deutsch, Tomas (De<br>Deutsch, Tomas (De<br>Deutsch, Tomas (De<br>Deutsch, Tomas (De<br>Deutsch, Tomas (De                       | Změněno na         J           19.06.2023 15:52:16         19.06.2023 15:52:16           19.06.2023 15:52:16         19.06.2023 15:52:16           19.06.2023 15:52:16         19.06.2023 15:52:16                                                                   | Nahrávané číslo           420603804486           420603804486           420603804486           420603804486           420603804486           420603804486                                                                                                    | Směr<br>> > > > > > > > > > > > > > > > > > >                                                                                                     | Volaný/Volající           420732376204           420732376204           420603861836           420603474232                         | Trvání hovoru           00:00:32           00:00:32           00:00:32           00:00:32                                                          | Typ Vic<br>Hias<br>H Otázi<br>H<br>H      | ka<br>Opravdu chcete toto prodloužení doby uložení vr<br>zpět?           |
| Prodlouže<br>Prodlouže<br>Prodlouže<br>Prodlouže<br>Prodlouže<br>Prodlouže<br>Prodlouže                                                              | rodloužení data<br>Původní<br>ení 20.11.20<br>ení 20.11.20<br>ení 20.11.20<br>ení 20.11.20<br>ení 20.11.20<br>ení 20.11.20                 | expirace - 3         í datum ex         028 00:05:44         028 00:20:47         028 00:35:46         028 00:50:54         028 01:05:46         028 01:05:46                      | SS celkem           Nové datum expir           20.03.2029 00:05:44           20.03.2029 00:20:47           20.03.2029 00:35:46           20.03.2029 00:50:54           20.03.2029 00:50:54           20.03.2029 01:05:46           20.03.2029 01:20:48 | Změněno o<br>Deutsch, Tomas (De<br>Deutsch, Tomas (De<br>Deutsch, Tomas (De<br>Deutsch, Tomas (De<br>Deutsch, Tomas (De<br>Deutsch, Tomas (De | Změněno na         I           19.06.2023 15:52:16         19.06.2023 15:52:16           19.06.2023 15:52:16         19.06.2023 15:52:16           19.06.2023 15:52:16         19.06.2023 15:52:16                                                                   | Nahrávané číslo           420603804486           420603804486           420603804486           420603804486           420603804486           420603804486           420603804486           420603804486                                                                      | Směr<br>><br>><br>><br>><br>><br>><br>>                                                                                                    | Volaný/Volající           420732376204           420732376204           420603861836           420603474232           4206034774232 | Trvání hovoru           00:00:32           00:00:32           00:00:32           00:00:33           00:00:33                                       | Typ Vid<br>Hias ^<br>H Otázi<br>H H<br>H  | ka<br>Opravdu chcete toto prodloužení doby uložení vr<br>zpět?<br>Ano Ne |
| Opatření     Prodlouže     Prodlouže     Prodlouže     Prodlouže     Prodlouže     Prodlouže     Prodlouže     Prodlouže     Prodlouže     Prodlouže | rodloužení data<br>Původní<br>ení 20.11.20<br>ení 20.11.20<br>ení 20.11.20<br>ení 20.11.20<br>ení 20.11.20<br>ení 20.11.20<br>ení 20.11.20 | expirace - 3         í datum ex         028 00:05:44         028 00:20:47         028 00:35:46         028 00:55:54         028 01:05:46         028 01:20:48         028 01:35:47 | 35 celkem           Nové datum expir           20.03.2029 00:05:44           20.03.2029 00:20:47           20.03.2029 00:35:46           20.03.2029 00:50:54           20.03.2029 01:35:47           20.03.2029 01:05:46           20.03.2029 01:35:47 | Změněno o<br>Deutsch, Tomas (De<br>Deutsch, Tomas (De<br>Deutsch, Tomas (De<br>Deutsch, Tomas (De<br>Deutsch, Tomas (De<br>Deutsch, Tomas (De | Změněno na         I           19.06.2023 15:52:16         I           19.06.2023 15:52:16         I           19.06.2023 15:52:16         I           19.06.2023 15:52:16         I           19.06.2023 15:52:16         I           19.06.2023 15:52:16         I | Nahrávané číslo           420603804486           420603804486           420603804486           420603804486           420603804486           420603804486           420603804486           420603804486           420603804486           420603804486           420603804486 | Směr           >           >           >           >           >           >           >           >           >           >           >           >           >           >           >           >           > | Volaný/Volající<br>420732376204<br>420732376204<br>420603861836<br>420603474232<br>420739797712<br>420739540391                     | Trvání hovoru           00:00:32           00:00:32           00:00:32           00:00:33           00:00:33           00:00:32           00:00:33 | Typ Vld<br>Hlas<br>H Otázi<br>H<br>H<br>H | ka<br>Opravdu chcete toto prodloužení doby uložení vr<br>zpět?<br>Ano Ne |

43

#### **RETURNING THE EXTENSION OF PERIOD BACK**

| Ŧ                   | ·               | Dashbo               | Administration<br>of users | Recordings         | Requests Secur      | ty Administration      | Reporting   | C?<br>Tools & Help     |               | Deutsch_ad    |                                                    |
|---------------------|-----------------|----------------------|----------------------------|--------------------|---------------------|------------------------|-------------|------------------------|---------------|---------------|----------------------------------------------------|
| Pro                 | olongation re   | eport                |                            |                    |                     |                        | Audit logs  |                        |               |               |                                                    |
|                     |                 |                      |                            |                    |                     |                        | Telephone   | number search          |               |               |                                                    |
| Filte               | r               |                      |                            |                    |                     |                        | Encryption  | n Keylog               |               |               |                                                    |
| Start               | date dd.mm.y    | yyy 🗰                | St                         | tart time HH:MM:S  | SS                  | En                     | Call time r | eport                  | I time HH:MM: | SS            |                                                    |
| Regist              | ered            |                      | o                          | riginal Target     |                     | Dir                    | Number o    | f calls                | e [all]       | -             |                                                    |
| portic              |                 | Start expiry         |                            |                    | End expiry          | A                      | Average d   | uration per subscriber |               |               |                                                    |
|                     |                 | date                 | aa.mm.yyyy                 |                    | date                | aa.mm.yyyy 🎟           | Prolongat   | ion report             |               |               |                                                    |
|                     |                 |                      |                            |                    |                     |                        |             |                        | Reset         | Filter        |                                                    |
| Pro                 | olongation repo | rt - 335 total eleme | ents                       |                    |                     |                        |             |                        |               |               |                                                    |
| 4                   | Action          | Original expiration  | New expiration date        | Changed by         | Changed on          | Registered participant | Direction   | Original Target        | Recording Dur | Type En       |                                                    |
|                     | Prolongation    | 20.11.2028 00:05:44  | 20.03.2029 00:05:44        | Deutsch, Tomas (De | 19.06.2023 15:52:16 | 420603804486           | >           | 420732376204           | 00:00:32      | Voice         |                                                    |
|                     | Prolongation    | 20.11.2028 00:20:47  | 20.03.2029 00:20:47        | Deutsch, Tomas (De | 19.06.2023 15:52:16 | 420603804486           | >           | 420732376204           | 00:00:32      | Que           | stion                                              |
|                     | Prolongation    | 20.11.2028 00:35:46  | 20.03.2029 00:35:46        | Deutsch, Tomas (De | 19.06.2023 15:52:16 | 420603804486           | >           | 420603861836           | 00:00:32      | Vo            |                                                    |
| $\searrow$          | Prolongation    | 20.11.2028 00:50:54  | 20.03.2029 00:50:54        | Deutsch, Tomas (De | 19.06.2023 15:52:16 | 420603804486           | >           | 420603474232           | 00:00:33      | v <b>?</b>    | Are you sure you want to restore this prolongation |
| \$                  | Prolongation    | 20.11.2028 01:05:46  | 20.03.2029 01:05:46        | Deutsch, Tomas (De | 19.06.2023 15:52:16 | 420603804486           | >           | 420736477533           | 00:00:32      | Ve            |                                                    |
|                     | Prolongation    | 20.11.2028 01:20:48  | 20.03.2029 01:20:48        | Deutsch, Tomas (De | 19.06.2023 15:52:16 | 420603804486           | >           |                        |               |               | Yes No                                             |
| $\langle h \rangle$ | Prolongation    | 20.11.2028 01:35:47  | 20.03.2029 01:35:47        | Deutsch, Tomas (De | 19.06.2023 15:52:16 | 420603804486           | >           | 420736540391           | 00:00:33      | Voice         |                                                    |
| <                   |                 |                      |                            |                    |                     |                        |             |                        |               | >             |                                                    |
| ~                   | < Page 1        | of 14 🔷 🚿            | Number of elem             | ents per page      | 25 💌                |                        |             |                        |               | 1 - 25 of 335 |                                                    |
|                     |                 |                      |                            |                    |                     |                        |             |                        |               | Export        |                                                    |

44